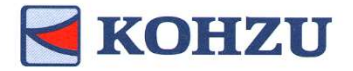

MontBlanc stage compliant Stepping motor controller

KOSMOS series Model: CRUX-D

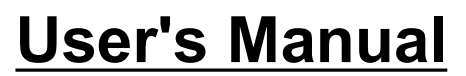

Read this manual before using this product. Keep in a convenient place for future reference.

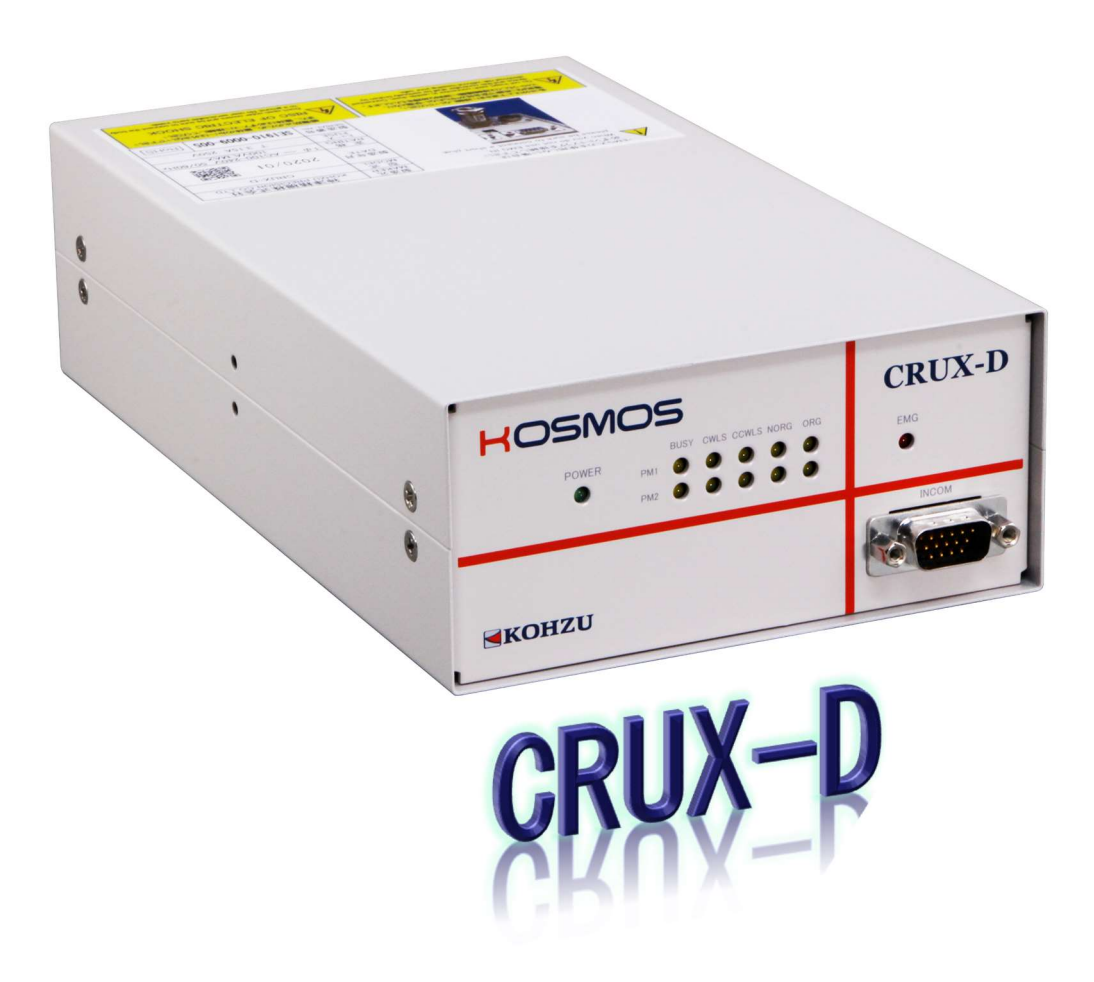

# Kohzu Precision Co.,Ltd.

operation manual

Rev1.01

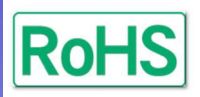

**RUX** 

# Introduction

Thank you for purchasing our stage controller, "CRUX-D".

In this document, information and operation method for the stepping motor controller, "CRUX-D", are explained.

Read this manual carefully and understand the functions thoroughly before using "CRUX-D".

In addition, keep this document in a convenience place for future reference.

# **Symbols Identifications**

In this document, noted items that should be followed to prevent danger to people and damage to the device are divided as shown next.

# **Prohibited**

This symbol indicates prohibited items. Do not conduct actions specified under this symbol.

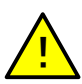

# Warning (Caution)

This symbol indicates items that require warning (caution). If operation is conducted ignoring noted contents, it may cause injury or physical damage.

# Note/Remarks

This symbol indicates items to provide further understanding or useful information.

# Safety Precautions

| $\otimes$    | KOSMOS      | Do not apply severe shock to the product and avoid using in a place with vibration.                                                               |
|--------------|-------------|----------------------------------------------------------------------------------------------------|
| $\otimes$    | KOSMOS      | Do not use this device in places where there<br>is risk of liquid or chemical splashes.<br>Doing so may cause failure.                            |
| <u>^</u>     | 100-200V AC | Use 100-240V AC (50/60Hz) as a power<br>supply.<br><u>*Confirm ratings of the power cable.</u><br><u>*Always earth FG (Frame Ground).</u>         |
| $\otimes$    |             | Do not use near large motors, high voltage<br>electric devices or devices that generate<br>strong magnetism.<br>Doing so may lead to malfunction. |
| $\bigotimes$ | KOSMOS      | Do not disassemble or modify the product.                                                                                                    |
| <u>^</u>     | KOSMOS P    | Pay close attention when connecting the motor driven stage or a motor other than those specified by us.                                           |
| $\bigotimes$ |             | When the controller's power supply is turned ON, do not pull out or insert cables.                                                                |

# **Table of Contents**

| Introduction                                | 1                 |
|---------------------------------------------|-------------------|
| Symbols Identifications                     | 1                 |
| Safety Precautions                          | 2                 |
| Table of Contents                           | 3                 |
|                                             |                   |
| 1 Product Summary                           | 4                 |
| 1-1.Features of this Product                | 4                 |
| 1-2.List of Functions                       | 5                 |
| 1-3.Attachments and Options                 | 6                 |
| 2 Installation and Preparation              | 8                 |
| 2-1.Proceeding with Installation            |                   |
| and Preparation                             | 8                 |
| 2-2.Parts Name                              | 9                 |
| 2-3.Connecting Method                       | 10                |
| 2-4.Rotary Switch for Communication Setting | js 11             |
| 3 Functions                                 | 12                |
| 3-1 Acceleration Patterns                   | 12                |
| 3-2.Speed Setting                           | 13                |
| 3-3.Driving Current                         | 15                |
| 3-4. Setting No. of Divisions of Micro-Step | 15                |
| 3-5.Emergency Stop Function                 | 16                |
| 3-6.Origin Return Method                    | 17                |
| 4 CRUX Handy Terminal                       | 24                |
| 4-1 Description for INCOM Operation         | <u>2</u> -7<br>24 |
| 4-2.List of Driving Patterns                | 24                |
|                                             |                   |
| 5 Remote Control                            | 25                |
| 5-1.Proceeding with Installation            |                   |
| and Preparation                             | 25                |
| 5-2.Command List                            | 25                |
| 5-3.Command Details                         | 29                |
| 5-4.Simple Command Details                  | 48                |
| 5-5.Error Code                              | 57                |
| 5-6.System Settings                         | 59                |
| 5-7.Installation Procedures of USB Driver   | 62                |
|                                             |                   |

| Specification                     | 64 |
|-----------------------------------|----|
| 6-1.Specification                 | 64 |
| 6-2.Connector                     | 65 |
| 6-3.Input/Output Signal Interface | 66 |
| 6-4.Dimensions                    | 67 |
| Maintenance and Service           | 68 |
| 7-1.Troubleshooting               | 68 |
| 7-2.Maintenance                   | 70 |
| 7-3.Warranty and Service          | 71 |
| 7-4.Contacts                      |    |
| Ex Revision History               |    |

# 1 Product Summary

# 1-1. Features of this Product

Providing advanced functions suited to the needs of customers at a low price, this product offers excellent cost performance.

● Completely supports our motor drive precision stage < MontBlanc Series>.

- Micro-step motor driver with 250 divisions at maximum equipped as standard.
- •Driving current can be selected from three options: 0.35A/phase, 0.75A/phase, or 1.4A/phase.
- Compact size.
- •Supports rectangular and trapezoidal drives.
- ●10 kinds of settings can be set from the optional speed table.
- Origin return method selectable from 10 kinds (+ORG OFFSET).
- By using the "INCOM" (sold separately), it is possible to conduct debugging operations, such as test operation and adjustment, without requiring a PC.
- Remote control is possible via USB communication/RS-232C communication.
- Control can be performed through the control software "Chamonix". \*Please use the latest version. Chamonix is an original application developed by this company on the theme of intuitive operation. Please download from our company's website.

http://www.kohzu.co.jp/

Out of product scope This product does not offer the following items.

- Driving of 2-phase stepping motor.
- · Driving of motor with servo motor specifications. \*1
- Reading of encoder signals.\*1
- Ethernet communication.\*1
- · Multi-axis simultaneous control using multiple devices.\*1
- · Automatic operation using this device only.\* 2

\*1 This can be done on the high-end model ARIES/LYNX. Because ARIES/ LYNX has a separable driver, it is used with a separate driver. By using multiple devices, it is possible to connect up to 32 axes and conduct multi-axis simultaneous drive on up to 4 axes.

\*2 Remote control is possible via USB/RS-232C communication.

# **1-2.List of Functions**

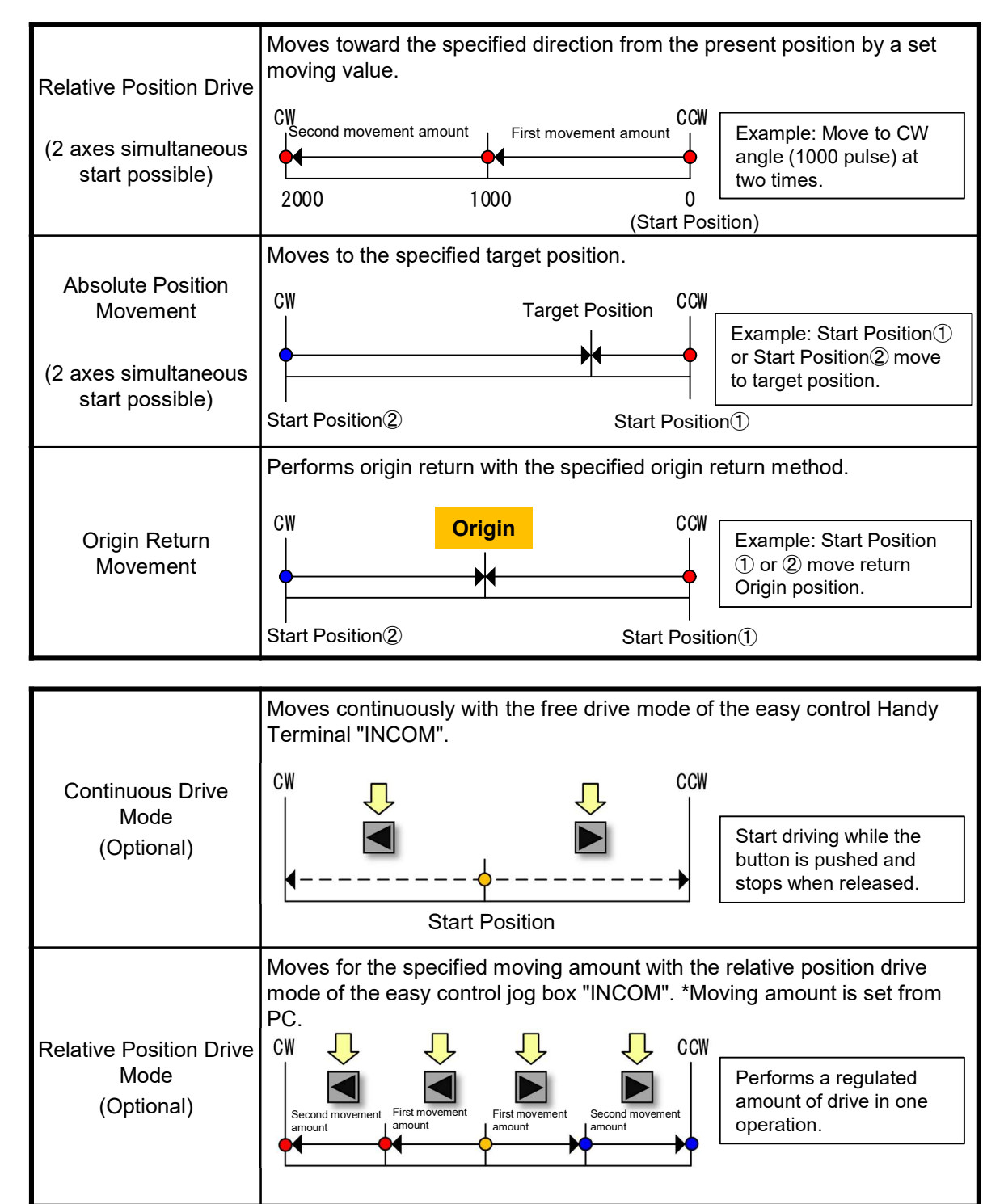

# 1-3. Attachments and Options

#### 1-3-1. Attachments

The following items are included to the product. Make sure to check that all items are included. Immediately contact your retainer or our sales department if there are missing or damaged parts.

#### (1)3-pin power cable 2m (with 3-pin $\rightarrow$ 2-pin conversion plug)

The provided power cable is for use in Japan (125V).

If using with 200V power inside or outside of Japan, you need to prepare a separate power cable.

#### **(2)**Emergency stop short plug

This short plug is connected if the emergency stop signal is not used.

#### ③Clear Bumpon x 4

This is a transparent nonslip pad. Please attach according to the need.

#### 1-3-2. Other Items to Be Prepared (Essential)

The following items are not attached. Please prepare separately.

#### (IKOSMOS series motor cable (for driving MontBlanc products) (sold separately) Please purchase separately according to the purpose of use.

| Motor cable list for | r KOSM( | <b>OS series</b> (For | 5 motor lead wire) |
|----------------------|---------|-----------------------|--------------------|
| Stage side           | Length  | Cabl                  | e type             |
| Connector shape      | Lengui  | Fixed cable           | Moving cable       |
| Round type           | 3m      | CB1503                | RCB1503            |
|                      | 5m      | CB1505                | RCB1505            |
| Connector            | 10m     | CB1510                | RCB1510            |

\*Other types of cable (for 10-lead and square connector) can also be manufactured. For details, see our company's website.

#### **<u>(2)PC communication cable (Commercial product)</u>**

Please prepare one of the following for connecting this product to a PC.

- USB cable
- RS-232C (cross) communication cable

#### <u>③"CRUX-D Operation Manual" (Acrobat (PDF) format)</u>

To save on resources, a printed operation manual is not attached. Please download from our company's website.

# 1-3-3. Optional Products

The following optional products are available to make this product easier to use. Purchase or download as necessary.

For questions about the following products, please contact your retainer or our sales department.

# **<u>()</u>CRUX handy terminal "INCOM" (sold separately)**

This handy terminal can control the basic operating functions of this product.

For details, see "4 Handy Terminal for Easy Control" (Page 25).

### ②Stage control application "Chamonix"

This application allows all functions of this device to be controlled from a PC. Please download from our company's website.

\*Please use the latest version. It cannot operate on the old version.

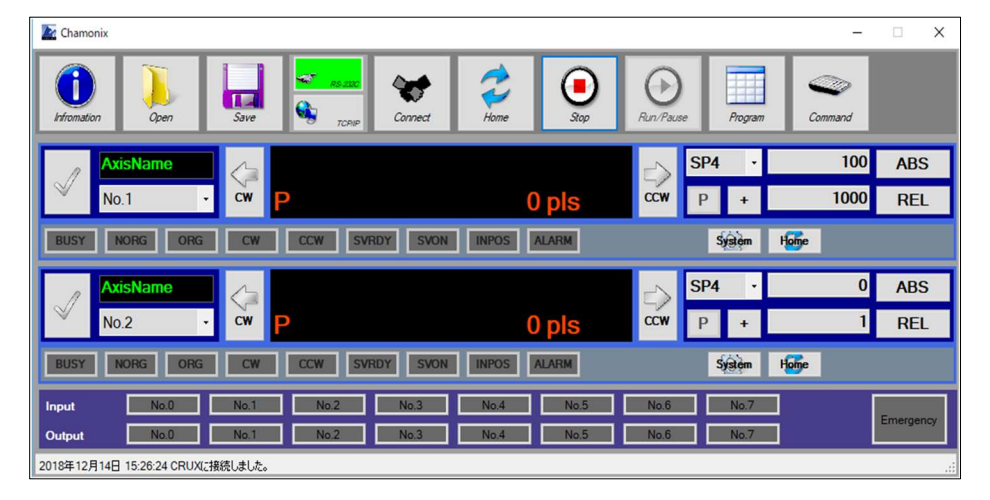

### **3USB driver**

On Windows8.1 or earlier OS, it is necessary to install a driver. Please download from our company's website. For details, see "5-7. Installation Procedures of USB Driver" (Page 62).

# **2 Installation and Preparation**

# 2-1. Proceeding with Installation and Preparation

Be sure to follow the procedure given below when installing this device.

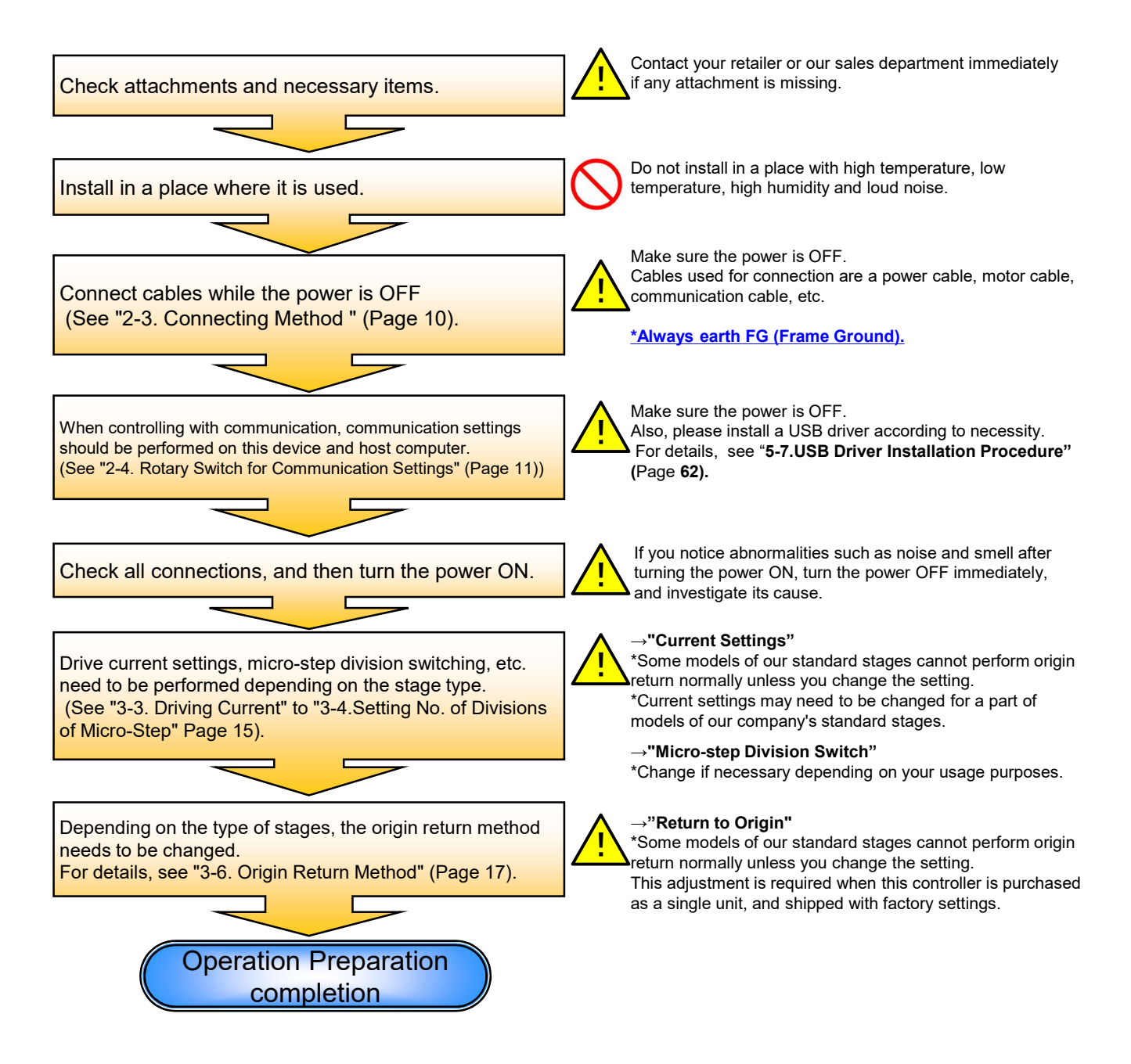

# 2-2.Part Names

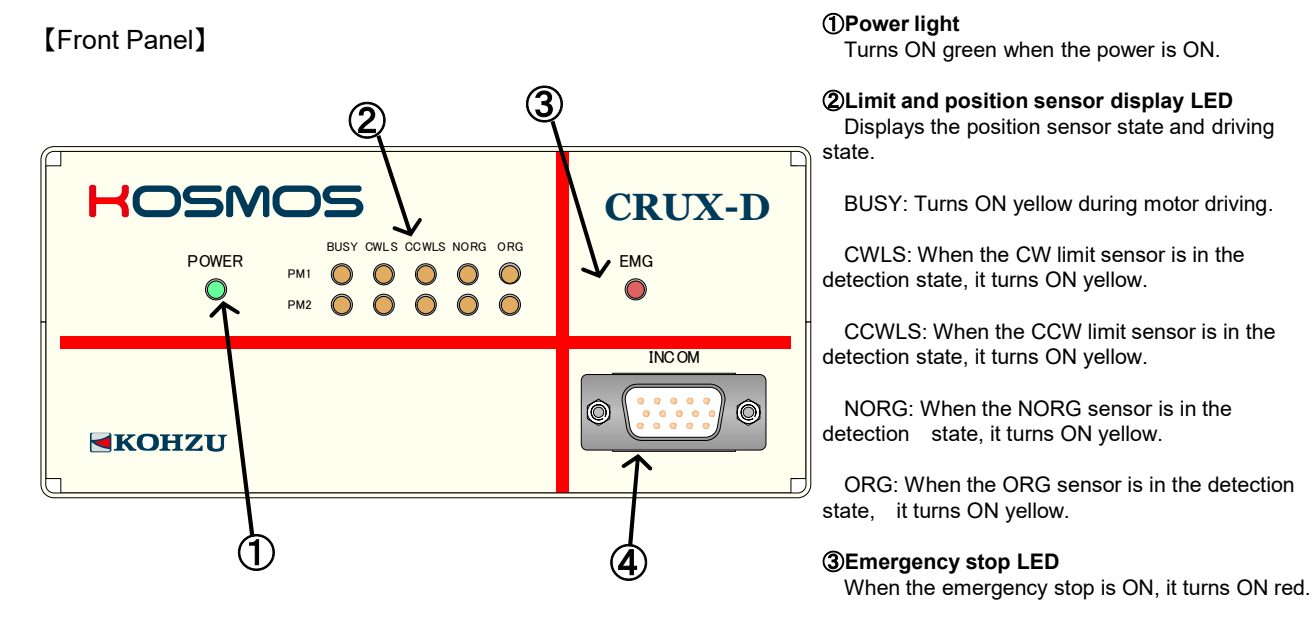

④Connector for "INCOM" connection

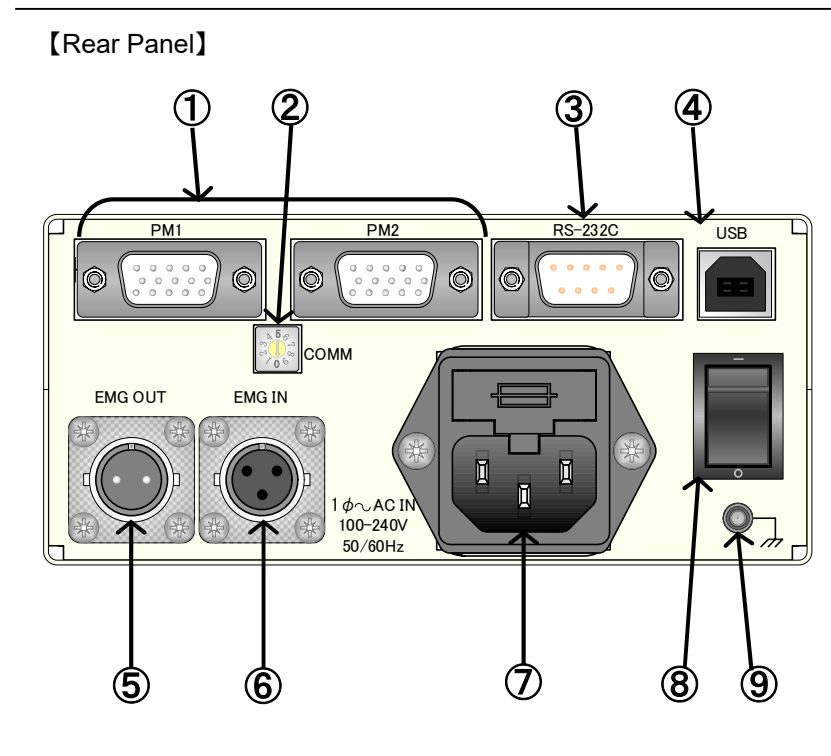

#### ①Motor connecting connector

Stage driving output, and sensor input

# ②Rotary switch for communication mode selection

Selects USB or RS-232C (including baud rate setting)

Selects Normal/Simple command

#### **③RS-232C** connector

Connector 9-pin for RS-232C communication line

**(4) USB connector** For USB communication line

**⑤**Emergency stop signal output connector

6 Emergency stop signal input connector

**⑦**Power supply connector (including fuse)

**8**Power switch Turns power ON/OFF.

**9**FG terminal

For details concerning each connector, please see "6-2 Connector" (Page 65); and for external dimensions, please see "6-4 CRUX-D External Dimensions" (Page 67).

# 2-3.Connecting Method

When pulling out or inserting a connection wire, make sure the power of main body is OFF. Connections between this device and external devices are explained.

[Front Panel]

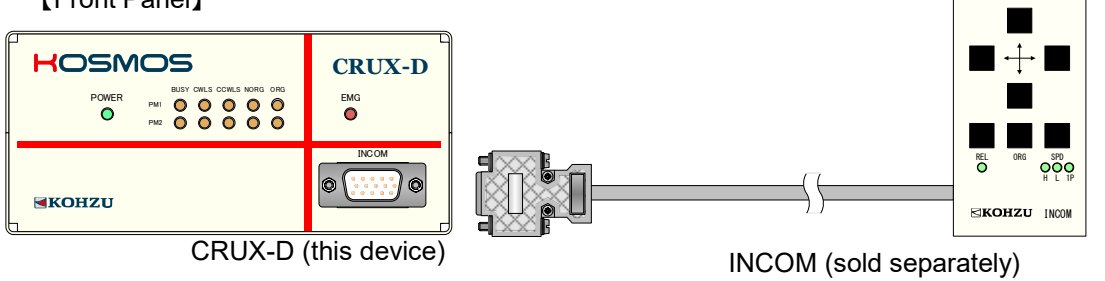

#### [Rear Panel] With 5-phase stepping motor Precision stage (sold separately) Motor cable for KOSMOS series (sold separately) 8888 Motor cable for KOSMOS series (sold separately) 8888 YA07A-R103 RS-232C cable (cross) (Commercial product) USB cable (Commercial product) .... 團( PC EMG OU 07 CRUX-D (this device) \*Always earth FG (Frame Ground). Power cable 100-240V AC Please connect upon checking the cable rating. **Emergency Stop** For details. Signal(Input) see "3-5. Emergency Stop Function" (Page 16), "6-2. Connector" (Page 65), and **Emergency Stop** Signal(Output) See "6-3. Input/Output Signal Interface" (Page 66). When not using emergency stop, be sure to connect the attached short plug.

# 2-4. Rotary Switch for Communication Setting

This product can set or change communication conditions with the rotary switch (COMM) in the rear panel. Default setting is Communication mode 4 (Normal command USB mode).

\*Settings of RS-232C communication except for speed (baud): Parity : NON Word length : 8bit Stop bit : 1 The settings are fixed.

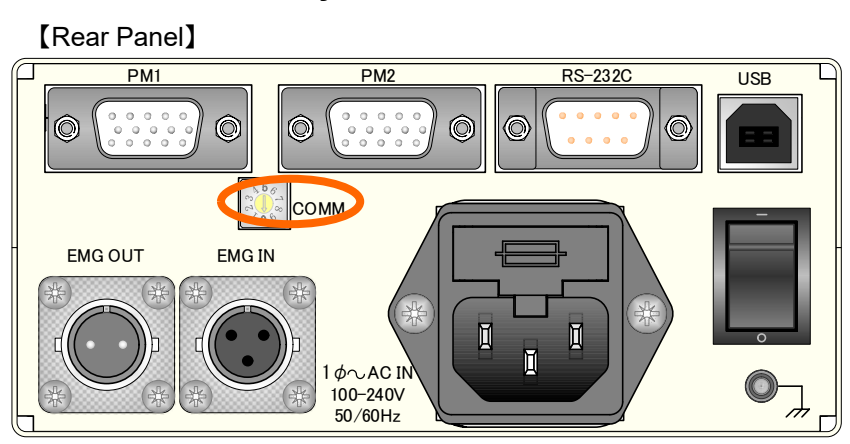

# Position of Rotary Switch

## Settings

Settings are as shown in the table below. (Mode 0 to 4 are General command specification, and 5 to 9 are Simple command specification)

| Communication | Communications s     | ettings | ]          |
|---------------|----------------------|---------|------------|
| mode          | RS-232C speed [baud] | USB     |            |
| 0             | 38400                |         | сG         |
| 1             | 57600                |         | o e<br>m n |
| 2             | 19200                | 036     | me         |
| 3             | 9600                 |         | n a        |
| 4             | 115200               |         | d I        |
| 5             | 38400                |         | c          |
| 6             | 57600                |         | o<br>i     |
| 7             | 19200                | USB     | m<br>m p   |
| 8             | 9600                 |         | n<br>e     |
| 9             | 115200               |         | d          |

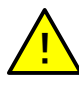

In USB communication, it is possible to communicate with any switch. However, since the command format differs between simple commands and general commands, please set according to the commands being used.

# 3 Functions

# 3-1. Acceleration Patterns

This product can set 2 types of acceleration/deceleration pattern: rectangular drive and trapezoidal drive. By setting the **start speed, maximum speed, and acceleration/deceleration time**, the acceleration/deceleration rate is internally calculated and the series of acceleration/deceleration operations is automatically conducted.

Pulse speed [pps] : The number of pulses sent per second (pulses per second).
Start speed [pps] : The pulse speed that is sent when the motor starts running from the still state.
Maximum speed [pps]: The pulse speed when the motor is running at the fastest rate.
Acceleration/deceleration time [10msec]: The acceleration time from start speed to maximum speed, and the deceleration time from maximum speed to stop.

#### **Rectangular Drive**

This is the drive mode for operating at maximum speed immediately after start without having any acceleration/deceleration time. This mode conducts driving at maximum speed regardless of the start time and acceleration/deceleration time. Accordingly, it is selected when operating at low speed and so on. There is a risk of out-of-adjustment occurring if this mode is applied at high speed.

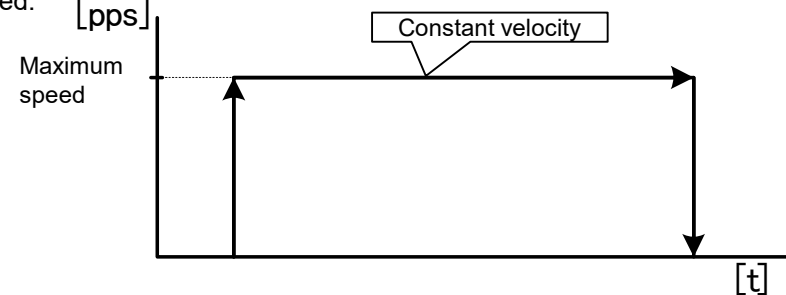

# **Trapezoidal Drive**

This mode entails setting the acceleration/deceleration time and attaining the maximum speed at a uniform acceleration/deceleration ratio. When moving an object, it cannot be moved in high speed abruptly due to inertial force. In case of the stepping motor also, it normally starts in low speed, and then achieve the maximum speed after gradual acceleration. Speed settings can be made within the range shown in the speed table (Page 14).

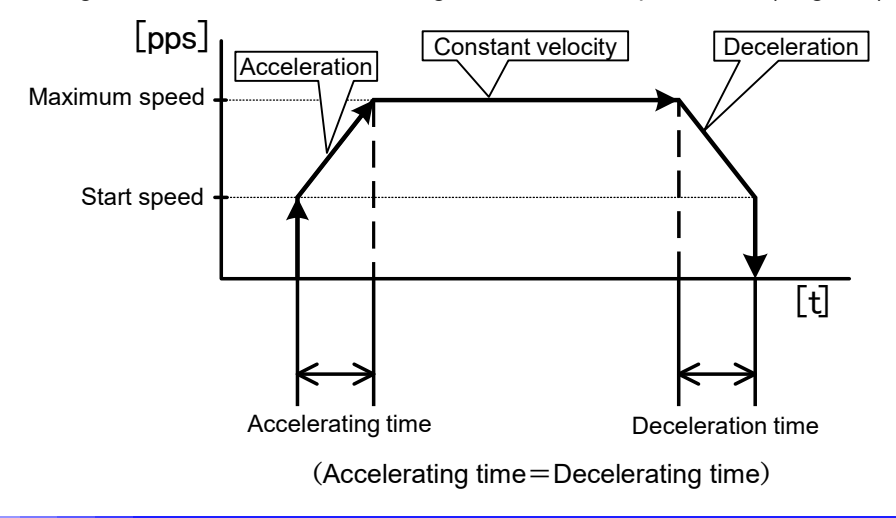

# **3-2.Speed Setting**

# 3-2-1.Speed Table

Speed Table Speed setting of this product is possible in the range of 1 to 500,000 (pulse/second). However, because few cases generally require to define speed change in detail, CRUX adopts a method to select from the <u>10 patterns speed table</u>.

Also, since each speed table can be set freely, necessary drive speed can be set to 10 patterns.

| *Setting values in | the table below a | are default values | (Table No.0 is or         | nly for rectangular | drive |
|--------------------|-------------------|--------------------|---------------------------|---------------------|-------|
| Speed              | Start speed       | Maximum speed      | Acceleration/Deceleration | Acceleration        |       |
| Table No.          | [pps]             | [pps]              | [10msec]                  | Patterns            |       |
| 0                  | 500               | 500                | 1                         | Rectangular Drive   |       |
| 1                  | 500               | 2,000              | 20                        | Trapezoidal Drive   |       |
| 2                  | 500               | 3,000              | 24                        | Trapezoidal Drive   |       |
| 3                  | 500               | 4,000              | 28                        | Trapezoidal Drive   |       |
| 4                  | 500               | 5,000              | 32                        | Trapezoidal Drive   |       |
| 5                  | 500               | 6,000              | 36                        | Trapezoidal Drive   |       |
| 6                  | 500               | 7,000              | 40                        | Trapezoidal Drive   |       |
| 7                  | 500               | 8,000              | 44                        | Trapezoidal Drive   |       |
| 8                  | 500               | 9,000              | 48                        | Trapezoidal Drive   |       |
| 9                  | 500               | 10,000             | 52                        | Trapezoidal Drive   |       |

#### ■Speed table

\*Acceleration time and deceleration time are the same. They cannot be set separately. \*The above cannot be changed with simple commands. Selection can only be made from the speed table.

# 3-2-2. Speed Change in Remote Control

In remote control, specify a speed table No. in each moving command. For settings on the speed table No.0 to 9, settings can be changed using **WTB commands.** For confirmation, settings can be read with **RTB commands.** (For details, see **RTB** (Page 40) and **WTB** (Page 47) in "5-3 Command Details".

Concerning speed of "INCOM", low-speed drive is set in speed table №2, and high-speed drive is set in speed table №9. If changing the INCOM drive speed, please change №2/№9.

#### 3-2-3. Speed Setting Regulations

Regulations exist concerning the acceleration/deceleration time, maximum speed and start speed in addition to the setting range of the speed parameters.

Concerning the maximum speed setting range, the minimum unit that can be set is limited according to the size of the range.

Units range from 1 to 100 and are adjusted to be close to the setting unit. The start speed setting unit is the same as the maximum speed setting unit.

#### Case of rectangular drive

①When 1 to 99 [pps] is selected for maximum speed, rectangular drive is conducted.

②Operation is conducted at maximum speed immediately after the start.

③Start speed and acceleration/deceleration time values are disregarded.

④If the maximum speed is too high, there is a risk of out-of-adjustment occurring.

#### Case of trapezoidal drive

①Start speed, maximum speed, and acceleration/deceleration time are set.

②The start speed can be set over the range up to 80% of the maximum set speed.

③The bigger the maximum speed becomes, the larger is the correction of the set value for the minimum unit of speed setting.

When speed table settings are made with WTB commands, values close to the transmitted parameters are set within the feasible setting range.

(4) The unit for acceleration/deceleration time is [10msec]. Therefore, (set value) x 10 [msec] is set. \*Since rectangular drive is forcibly adopted for maximum speed of 99pps or less, trapezoidal drive operation is not possible.

| Maximum | spe  | eed setting | Speed setting minimum | Acceleration/deceleration time setting |                        |  |  |  |
|---------|------|-------------|-----------------------|----------------------------------------|------------------------|--|--|--|
| rang    | ge [ | pps]        | unit X[pps] (X=1~100) | Range [10msec]                         | Set value [msec]       |  |  |  |
| 1       | -    | 99          | 1                     | _                                      | Rectangular drive only |  |  |  |
| 100     | -    | 8191        | 1                     |                                        |                        |  |  |  |
| 8192    | -    | 16382       | 2                     |                                        |                        |  |  |  |
| 16384   | -    | 32764       | 4                     |                                        |                        |  |  |  |
| 32765   | -    | 40955       | 5                     |                                        |                        |  |  |  |
| 40960   | -    | 81910       | 10                    | 1–85                                   | 10–850                 |  |  |  |
| 81920   | -    | 163820      | 20                    |                                        |                        |  |  |  |
| 163840  | -    | 327640      | 40                    |                                        |                        |  |  |  |
| 327650  | -    | 409550      | 50                    |                                        |                        |  |  |  |
| 409600  | -    | 500000      | 100                   |                                        |                        |  |  |  |

### Speed table

The set value is pulse speed. The actual drive speed differs according to each stage. Since it also differs according to the micro-step divisions (Page 15), we recommend also setting the micro-step divisions according to the purpose of use.

For example, in the case where the following contents are set in speed table "4" for the first axis in trapezoidal drive:

Start speed 5005 [pps]/ maximum speed 50005 [pps]/ acceleration/deceleration time 55 [10msec].

STX WTB 1/4/5005/50005/55/2 CRLF WTB command (Page 47)

①Since the maximum speed setting unit is 10[pps], it is corrected to 50010[pps].

②Since the start speed setting unit is 10[pps] (the same as for maximum speed), it is corrected to 5010.

(3)Since the acceleration/deceleration time is set at 55[10msec], the set value becomes 550[msec].

#### Reading in the set values

| STX RTB 1/4 CRLF    | RTB command (Page 41)            |  |  |  |  |  |
|---------------------|----------------------------------|--|--|--|--|--|
| C Tab RTB Tab 4 Tab | 5010 Tab 50010 Tab 55 Tab 2 CRLF |  |  |  |  |  |

Settings are indicated like: start speed 5010 [pps], maximum speed 50010[pps], and acceleration/deceleration time 55[10msec].

# 3-3. Driving Current

This product can control three types of stepping motor, i.e. rated current 0.75A/phase, 0.35A/phase, and 1.4A/phase. According to a target stage, set the applicable phase.

Settings can be changed by writing in system No.67 with WSY command (system setting write). (Initial value: "0" Current: 0.75A/phase)

| Setting value | 0    | 1    | 2   | 3        | 4        | 5        |
|---------------|------|------|-----|----------|----------|----------|
| Current       | 0.75 | 0.35 | 1.4 | Reserved | Reserved | Reserved |

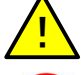

Using with the wrong current can cause failure. Be sure to confirm if setting is needed.

Never use 3 to 5. Since higher current values than usual are set for 3 to 5, there is a possibility of motor failure occurring.

# 3-4. Setting No. of Divisions of Micro-Step

This product can select a number of motor step divisions from 16 types.

Settings can be changed by writing in system No.66 with WSY command (system setting write). (Initial value: "2" divisions "2"=1/2)

| Setting value          | 1 | 2 | 3   | 4 | 5 | 6 | 7  | 8  | 9  | 10 | 11 | 12 | 13  | 14  | 15  | 16  |
|------------------------|---|---|-----|---|---|---|----|----|----|----|----|----|-----|-----|-----|-----|
| Number of<br>divisions | 1 | 2 | 2.5 | 4 | 5 | 8 | 10 | 20 | 25 | 40 | 50 | 80 | 100 | 125 | 200 | 250 |

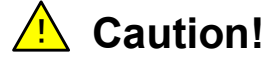

#### Current Setting of the number of micro-step divisions

When changing the current value and divisions, there is a risk of positional deviation. Be especially careful when changing the micro-step divisions. The maximum deviation width is an angle corresponding to roughly half of the motor step angle.

For example, if the basic step angle is 0.72°, it is a maximum of 0.36°.

# **3-5.Emergency Stop Function**

This product can execute an emergency stop during driving when the emergency stop signal becomes active. (Normal close method)

• EMG IN (Emergency stop signal input)

Connect the emergency stop signal (Normal close method) between 2-3 pin on EMG IN. At emergency stop operation: Between 2-3 pin OPEN At emergency stop release: Between 2-3 pin CLOSE (Short)

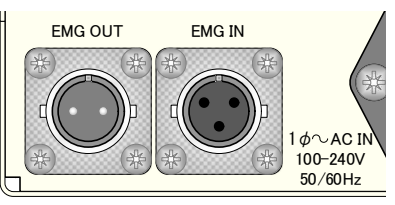

When not using the emergency stop, make sure to connect the short connector that comes with this product.

- EMG OUT (Emergency stop status signal output) Signal output port of open connector method At emergency stop operation: Output signal OPEN At emergency stop release: Output signal CLOSE (Short)
- Emergency Stop Release

After resolving causes of emergency stop, release the prepared emergency stop switch. (Following execution of emergency stop, since there is a possibility that the position has deviated, we recommend that you implement return to origin).

### Example of emergency stop circuit composition

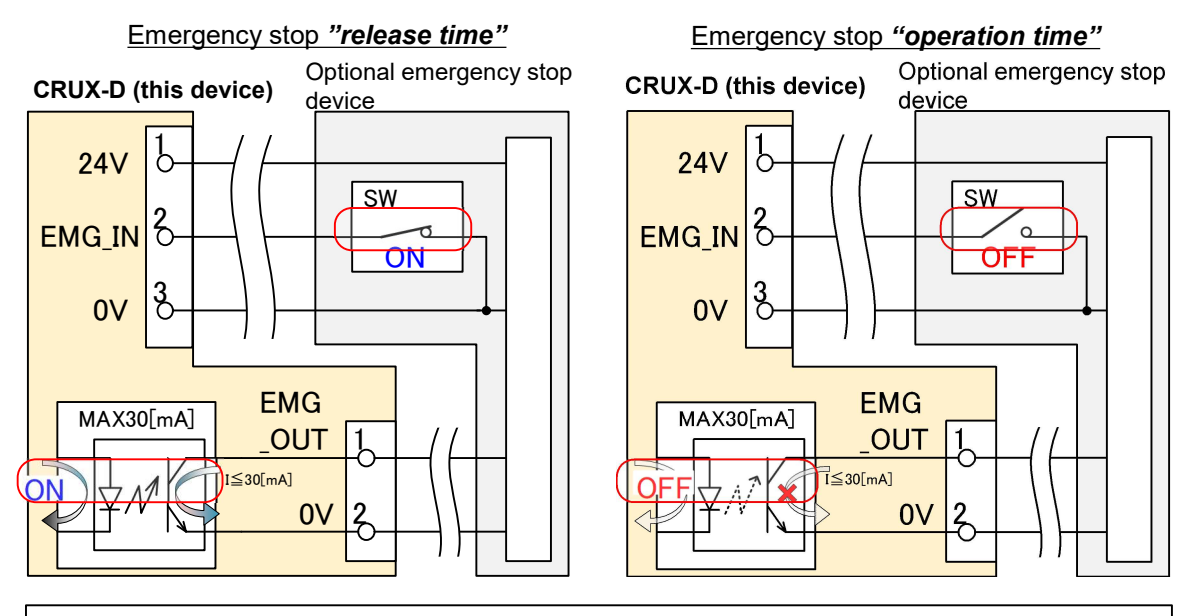

Photo-coupler permissible value: Rated VCEO:80[V], VECO:5[V], IC:30[mA]

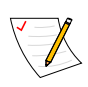

Concerning emergency stop signal, see "6-2. Connector" (Page 65), See "6-3. Input/Output Signal Interface" (Page 66).

# 3-6. Origin Return Method

Origin return method can be selected in this product according to the combination of sensor of the positioning device used. Based on the set origin return method, after moving near the specified sensor at the maximum speed of the specified speed table, it moves to the origin at the same speed with the starting speed of the speed table (Default: 500pps) and stops.

Please select according to the sensor board and connection type stated in our company's catalog.

Setting is required in the following stages:

- When using DATUM.
- $\rightarrow$ Select 1 or 2.
- If the connection type is "V4".

 $\rightarrow$ Select 7 or 8 according to the purpose of use.

• If the connection type is "X1".

 $\rightarrow$ Select 3.

\*If using the origin point sensor, select according to the stage being used among those where "●" is marked for ORG in the table below.

#### List of origin return methods (Default: 4)

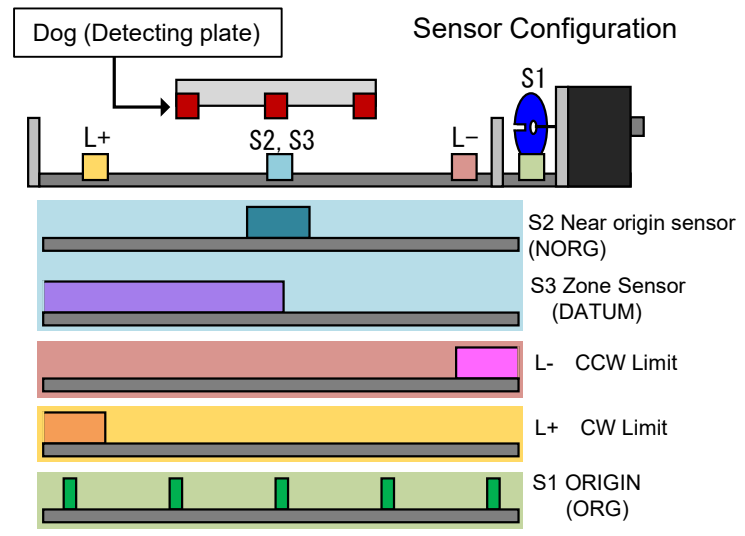

|        |                                       | Senso | r Configu | uration                               |    |                                                                             |  |  |
|--------|---------------------------------------|-------|-----------|---------------------------------------|----|-----------------------------------------------------------------------------|--|--|
| Method | ORG                                   | NORG  | DATU      | CCW                                   | CW | Description                                                                 |  |  |
|        | M Limit Limit                         |       | Limit     |                                       |    |                                                                             |  |  |
| 1      |                                       |       |           |                                       |    | The zone sensor (DATUM) determines return direction and the edge of initial |  |  |
|        |                                       |       |           |                                       |    | origin sensor (ORG) becomes the origin position within the zone sensor.     |  |  |
| 2      |                                       |       | •         |                                       |    | The edge of zone sensor (DATUM) is the origin position.                     |  |  |
| 3      |                                       |       |           |                                       |    | The edge of origin sensor (ORG) located in the near origin                  |  |  |
| 5      | · · · · · · · · · · · · · · · · · · · |       |           | sensor (NORG) is the origin position. |    |                                                                             |  |  |
| 4      |                                       | •     |           | •                                     |    | The edge of near origin sensor (NORG) is the origin position.               |  |  |
| 5      | •                                     |       |           |                                       | •  | Origin sensor (ORG) in proximity of CW limit is the origin position.        |  |  |
| 6      | •                                     |       |           | •                                     |    | Origin sensor (ORG) in proximity of CCW limit is the origin position.       |  |  |
| 7      |                                       |       |           |                                       | •  | The edge of CW limit is the origin position.                                |  |  |
| 8      |                                       |       |           | •                                     |    | The edge of CCW limit is the origin position.                               |  |  |
| 9      | •                                     |       |           |                                       |    | The edge of origin sensor (ORG) is the origin position.                     |  |  |
| 10     | -                                     | -     | -         | -                                     | -  | Present position is the origin position.                                    |  |  |

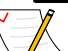

#### Setting with System No.1 ORG OFFSET

After executing each origin return operation, it moves just as much as the set value in System No.1 "ORG\_OFFSET" and the position is set as 0 coordinate value.

See (Page 22) for an example of use.

(For details concerning the system settings, see "5-6-1. System Setting Details (Page 59)).

\*In Method 10, "ORG OFFSET" is invalid.

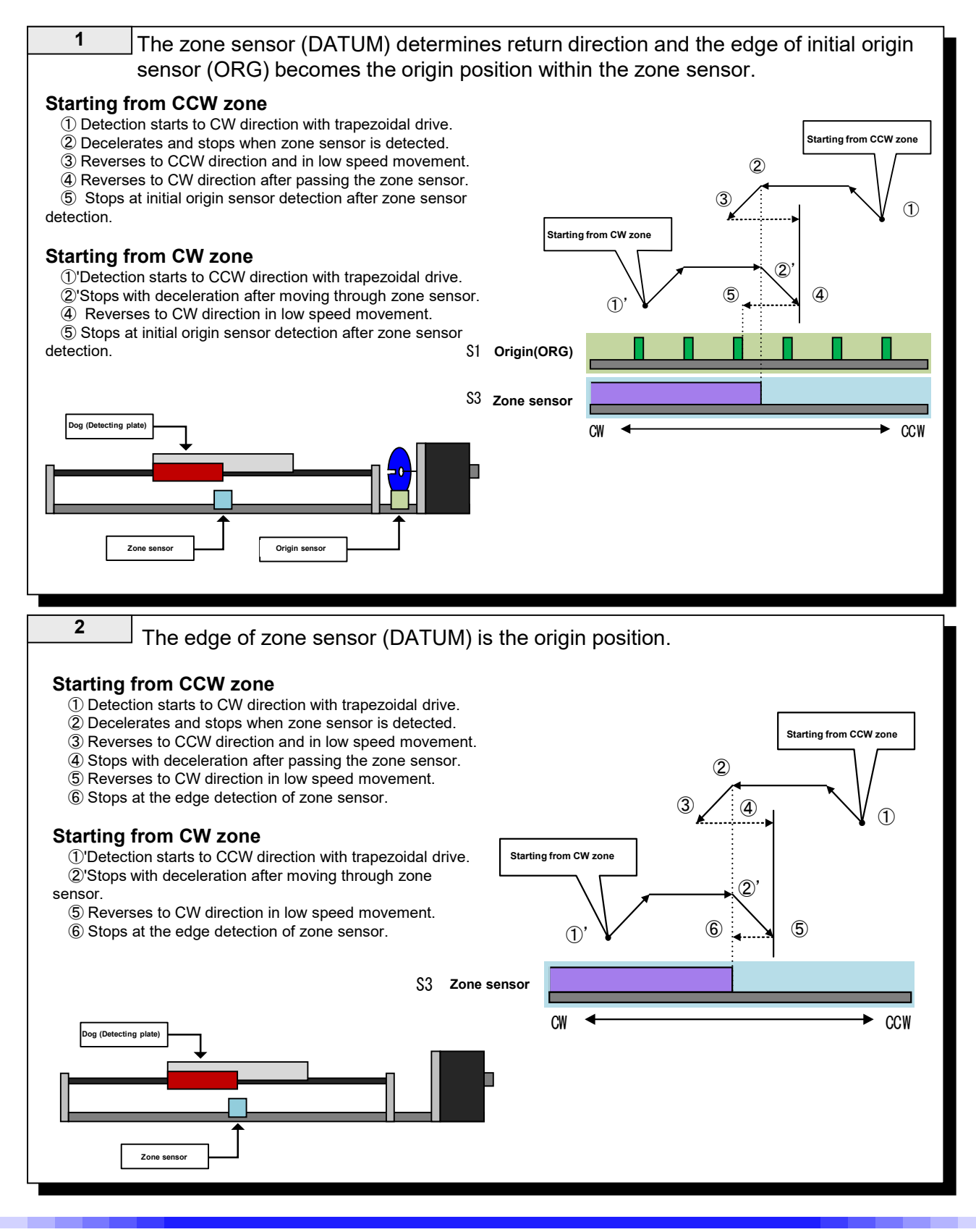

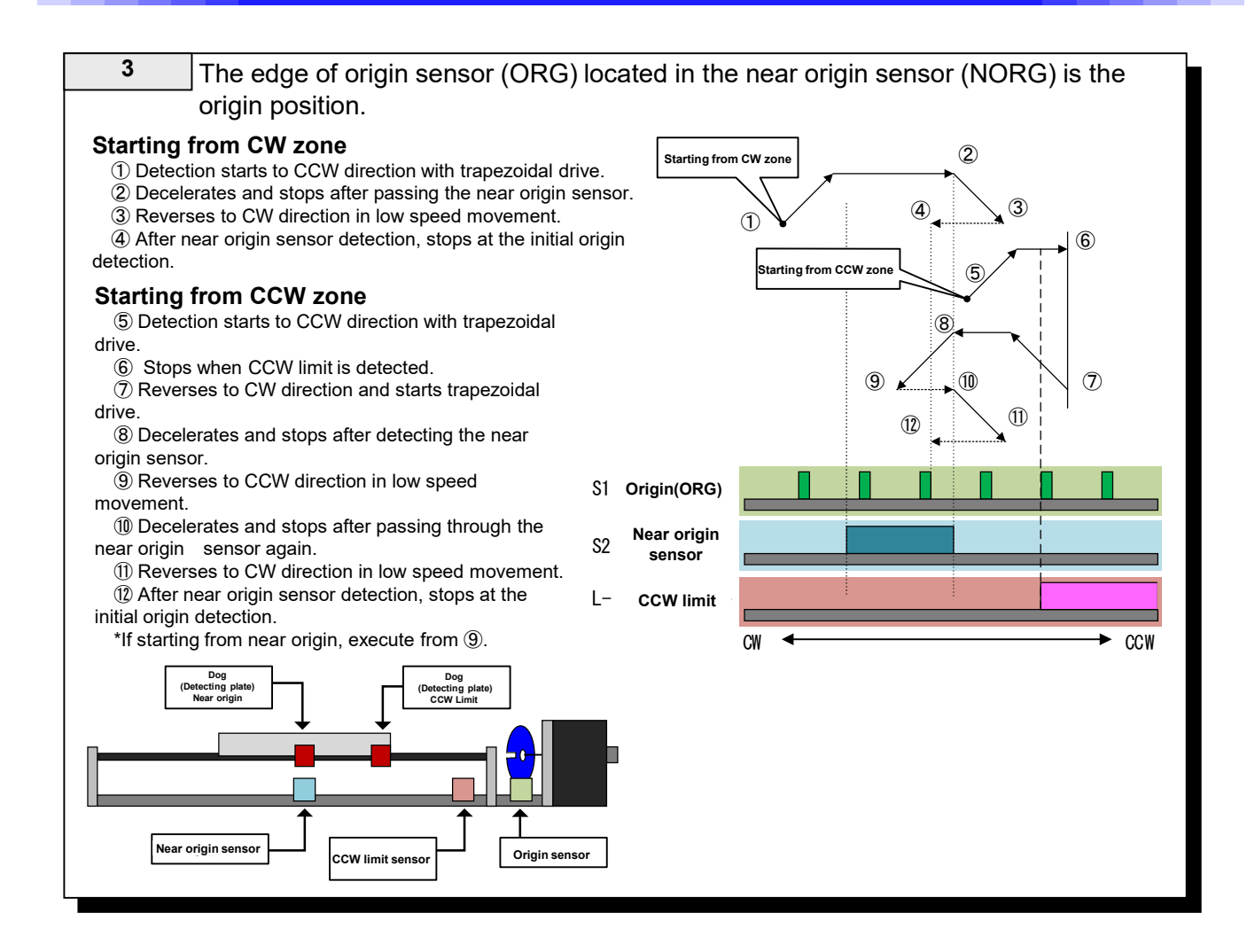

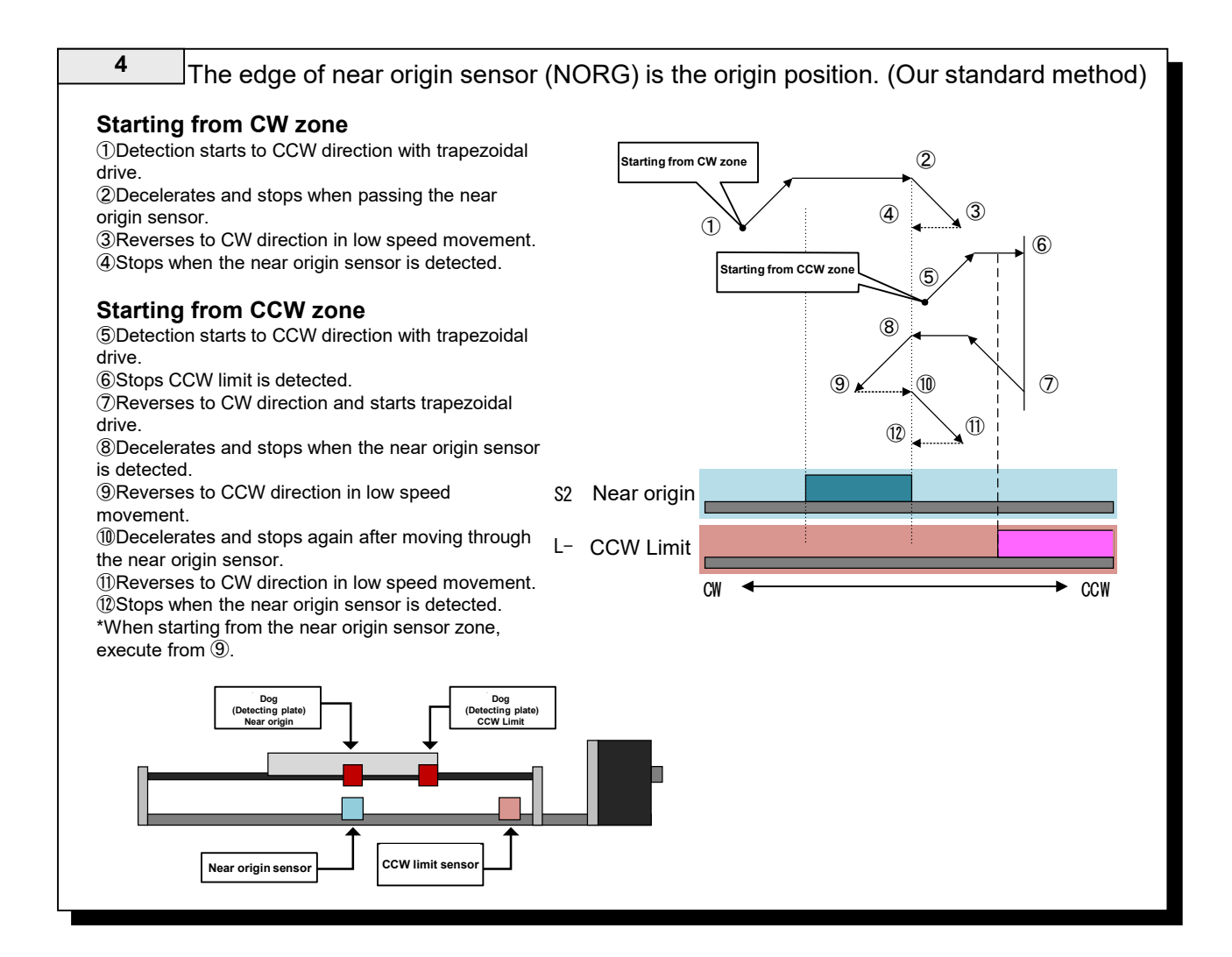

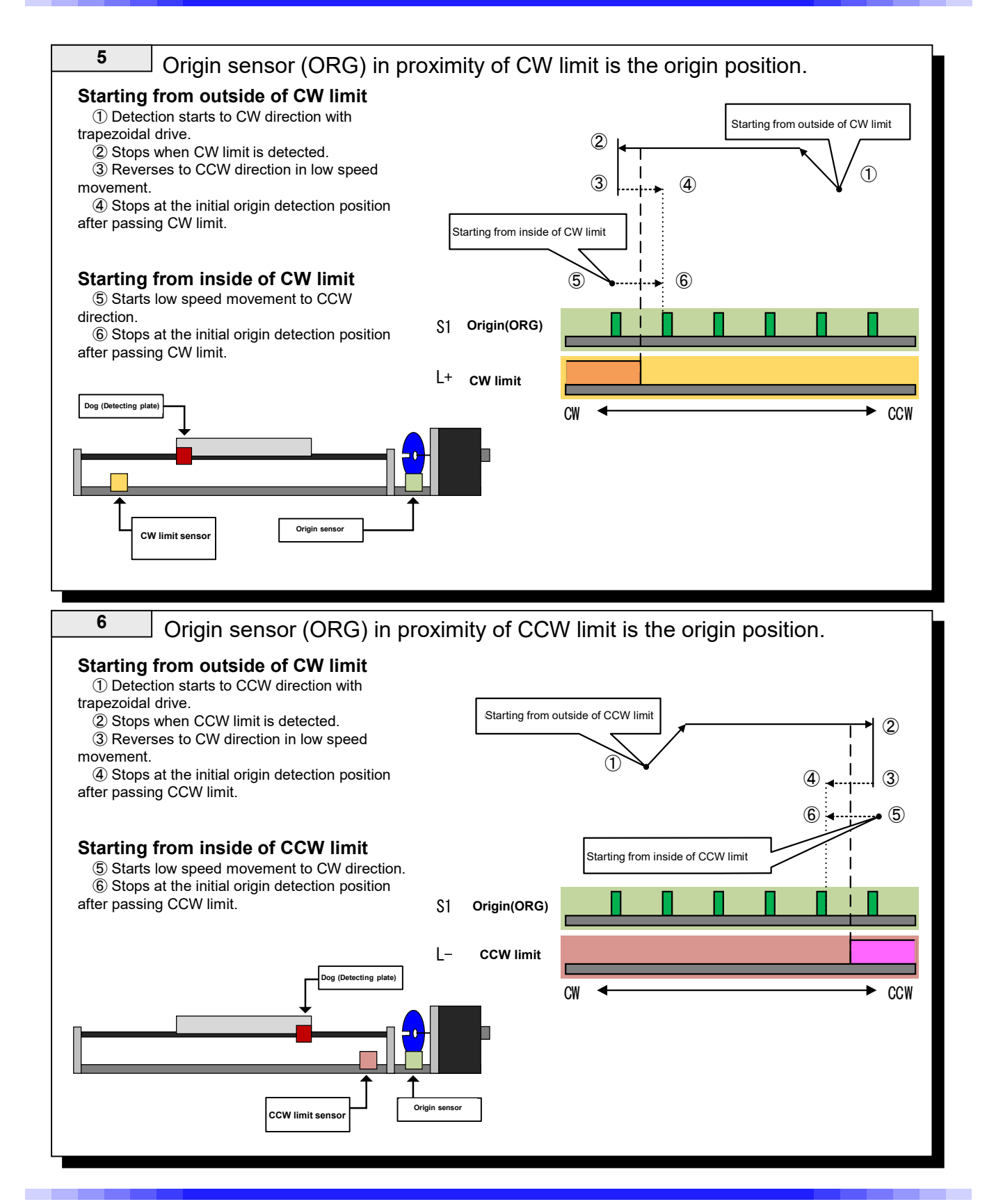

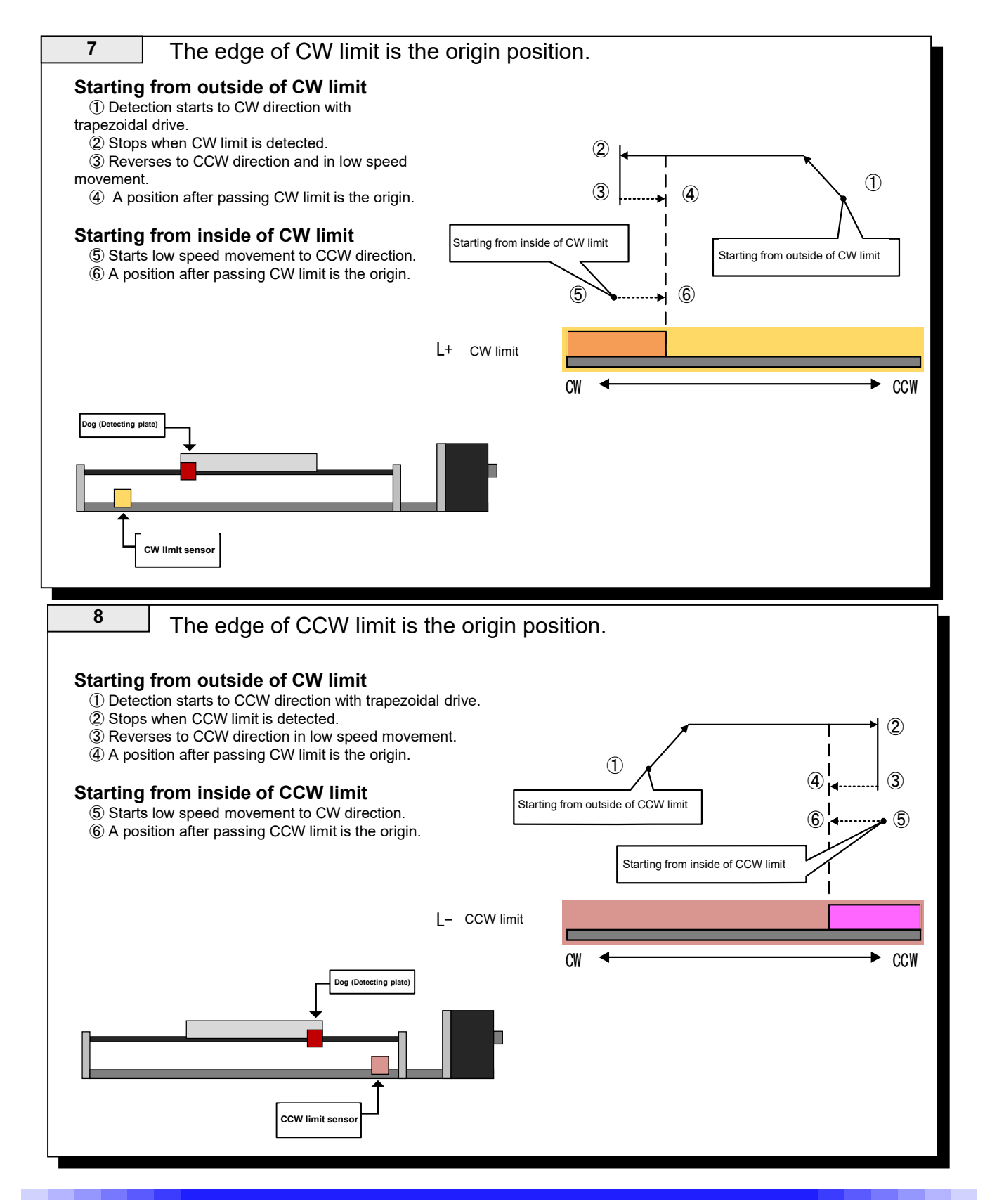

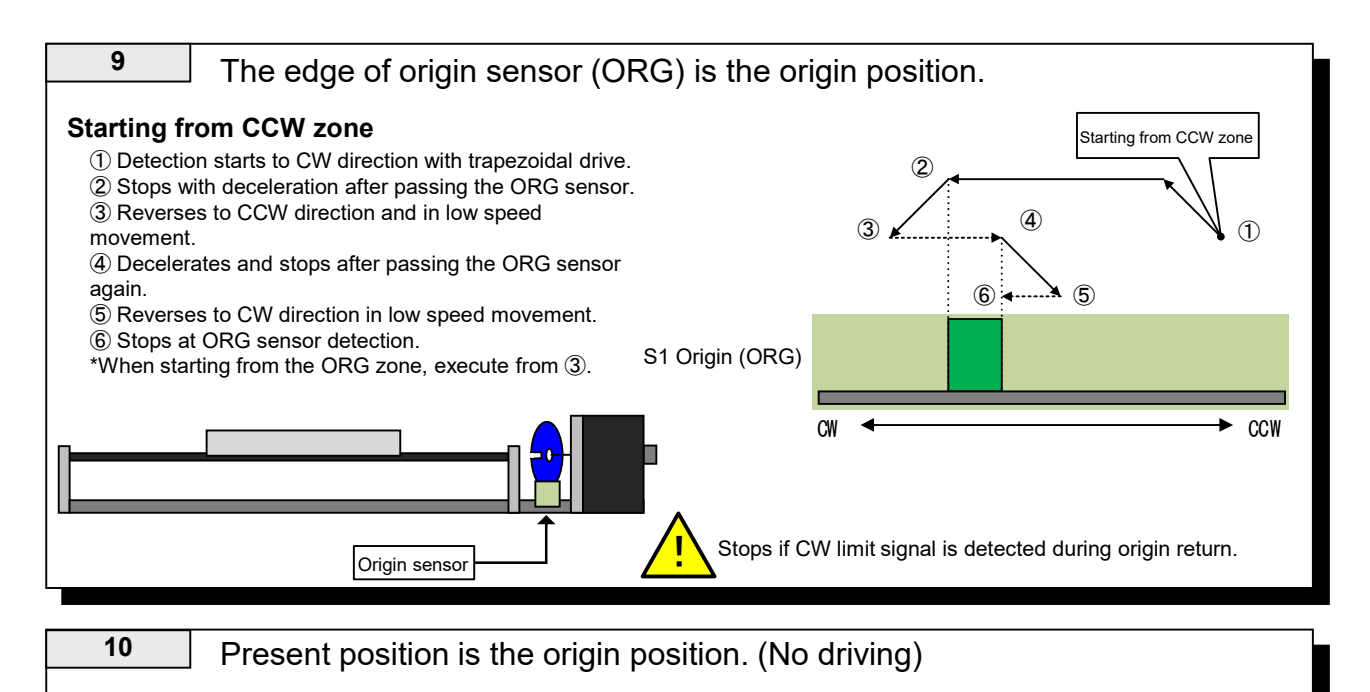

The current position is set as the origin position without driving in this mode and it is regarded as origin return detection is completed.

# System functions "ORG OFFSET" \*In Method 10, "ORG OFFSET" is invalid.

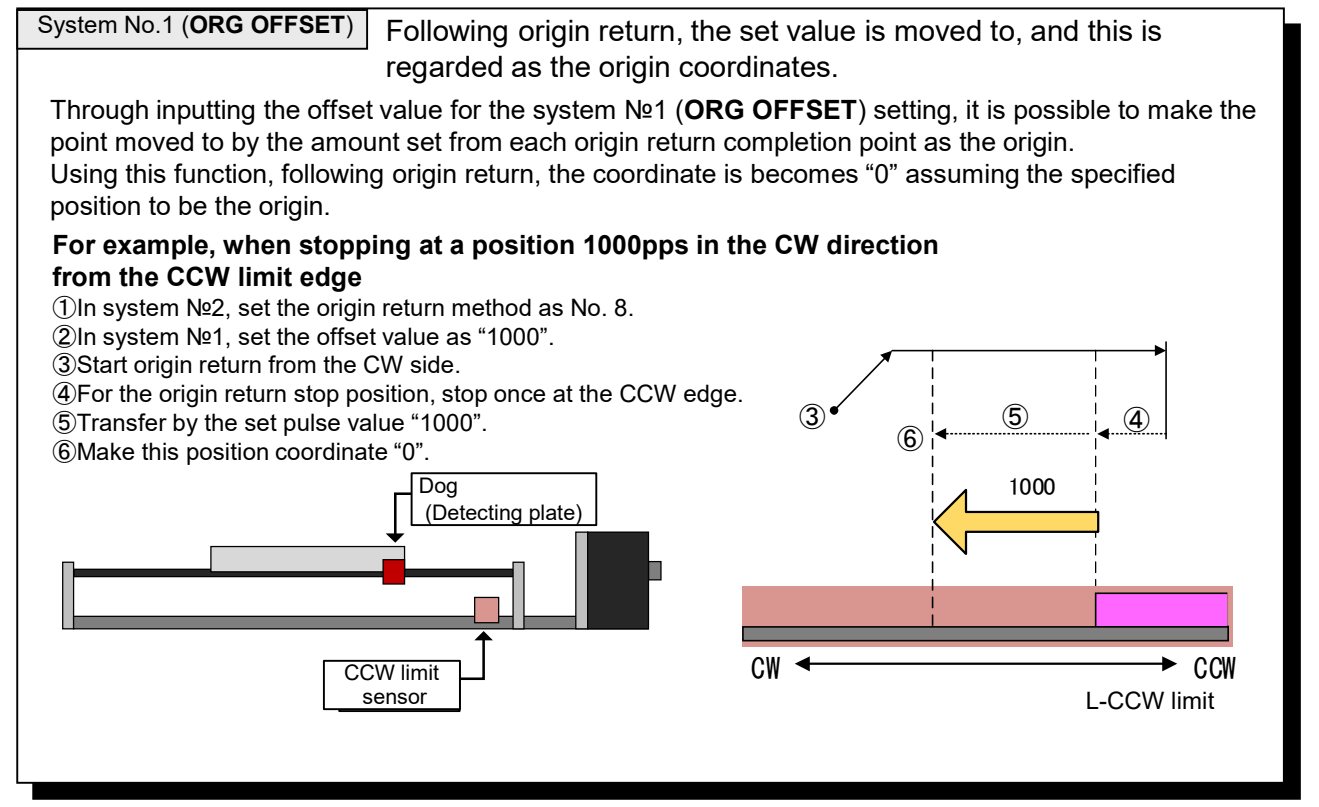

# 4 Handy Terminal for Easy Control

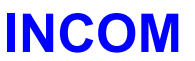

# 4-1.Description for INCOM Operation

#### Functions

① Switching of 2 drive modes: This switches between continuous [FRP] mode and relative [REL] mode.

(2) Continuous operation [FRP] mode: While the button is pressed, it continues to move at the selected speed.

③Relative position drive [REL] mode: Relative movement can be done by the amount of relative drive set by PC.

④ Operation stop (deceleration stop): Deceleration and stop can be performed in the acceleration/deceleration time that is set with the speed button.

⑤ Origin return (2 axes simultaneous): Origin return can be done either for 2 axes simultaneously or 1 axis at a time.

6 Speed change (H/L/1P): Speed can be changed in 3 stages, i.e. H/L/1P.

#### Descriptions for operation

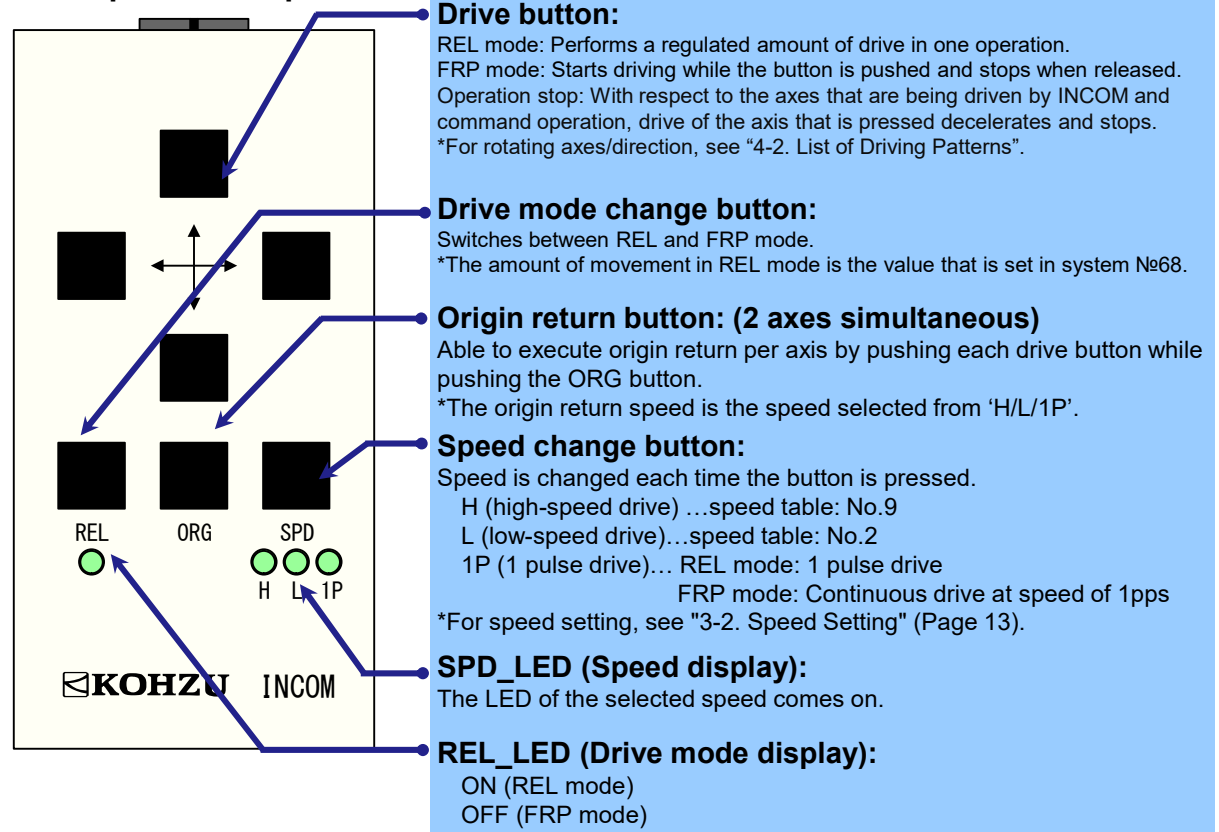

# 4-2.List of Driving Patterns

|    |                      | REL_                    |                     |             | Drive d | irection      |     |              |
|----|----------------------|-------------------------|---------------------|-------------|---------|---------------|-----|--------------|
|    |                      | ON (REL mode)           | OFF (FRP mode)      |             | Ax      | is 1          | Axi | is 2         |
| Ð  | H (High-speed drive) | Relative Position Drive | Free Rotation Drive | System No.7 | ←       | $\rightarrow$ | 1   | $\downarrow$ |
| ק  | L (Low-speed drive)  | Relative Position Drive | Free Rotation Drive | 0: (Normal) | CW      | CCW           | CCW | CW           |
| ЧS | 1P                   | 1 pulse drive           | 1 pps drive         | 1: (Switch) | CCW     | CW            | CW  | CCW          |

# 5 Remote Control

# 5-1. Proceeding with Installation and Preparation

To control from a computer, this device supports USB and RS-232C communication. For selecting a communication method, see "2-7. Rotary Switch for Communication Setting" (Page 11).

\*For the USB driver, use "CRUX\_USB\_DRIVERxx" in the disk that comes with the product. (For driver installation steps, see "5-7. Installation Procedures of USB Driver" (Page 62)).

#### 5-1-1.Transmitting/Receiving

The controller returns one response for one sent command. The response timing varies according to the type of command or selection of response method.

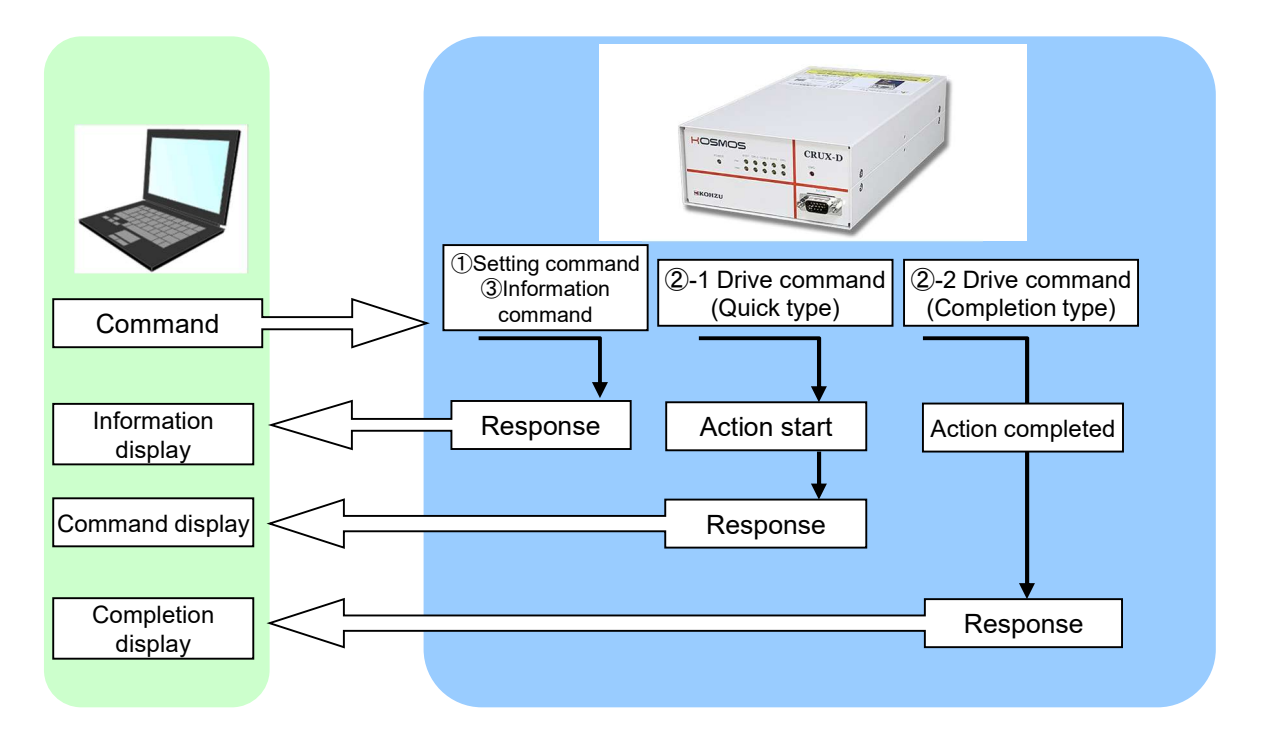

| ① Setting commands | Commands for conducting settings, such as RST and WSY commands, immediately give a response.                                                                                                    |
|--------------------|----------------------------------------------------------------------------------------------------|
| ② Drive command    | <ul> <li>With drive-related commands, you can select from 2 types of response.</li> <li>1. Returns a response after completion of operation. (Completion type)</li> <li>2. When a command is received, response is returned immediately.<br/>(Quick type)</li> </ul> |
|                    |                                                                                                    |

③ Information command Requested information is returned for a command.

## 5-1-2. Remote Control Procedures

When used for the first time or when the settings are changed, it is necessary to send the setting command first.

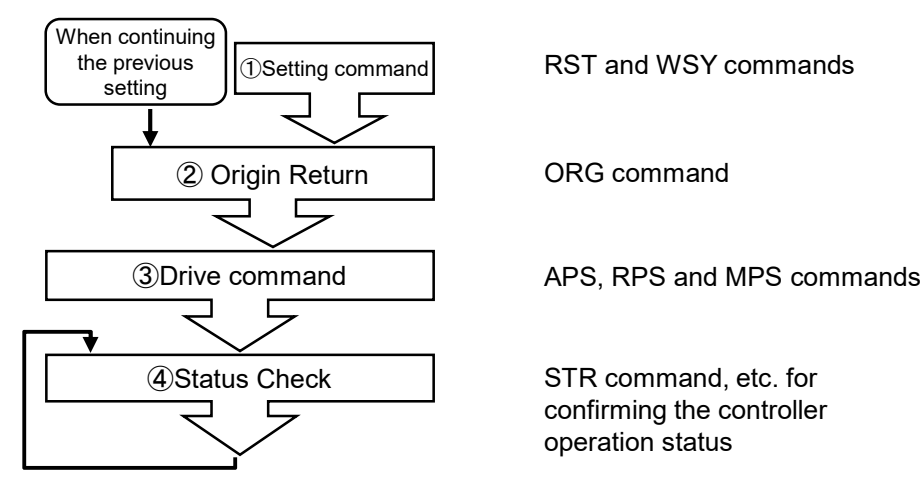

### 5-1-3.Command Format

A command can be selected from 2 types, general command and simple command.

• General command consists of header characters (STX) and command, parameters and delimiter (CRLF).

· Simple command consists of command, parameters and delimiter (CRLF).

#### **General Command**

| Head<br>Charac<br>STX(02 | er<br>ters<br>2H)                                                                                                    | A                                                                                                    | Comma<br>SCII 3 cha | and<br>aracters                                                                                                    | С      | Delimi<br>R(0DH)+L | iter (end o<br>F(0AH) 2 | f line)<br>character | rs |    |        |
|--------------------------|----------------------------------------------------------------------------------------------------|----------------------------------------------------------------------------------------------------|---------------------|----------------------------------------------------------------------------------------------------|--------|--------------------|-------------------------|----------------------|----|----|--------|
| STX                      | <comm< th=""><th>and&gt;<f< th=""><th>aramet</th><th>er <u>a</u>&gt;<p< th=""><th>aramet</th><th>er <u>b</u>&gt;/</th><th>CRLF</th><th></th><th></th><th></th><th></th></p<></th></f<></th></comm<> | and> <f< th=""><th>aramet</th><th>er <u>a</u>&gt;<p< th=""><th>aramet</th><th>er <u>b</u>&gt;/</th><th>CRLF</th><th></th><th></th><th></th><th></th></p<></th></f<> | aramet              | er <u>a</u> > <p< th=""><th>aramet</th><th>er <u>b</u>&gt;/</th><th>CRLF</th><th></th><th></th><th></th><th></th></p<> | aramet | er <u>b</u> >/     | CRLF                    |                      |    |    |        |
| Sequence                 | 1                                                                                                    | 2                                                                                                    | 3                   | 4                                                                                                    | 5      | 6                  | 7                       | 8                    | 9  | 10 | 11, 12 |
| Command                  | STX                                                                                                    | W                                                                                                    | R                   | Р                                                                                                    | 2      | 1                  | 1                       | 0                    | 0  | 0  | CRLF   |
| Hexadecimal              | 02                                                                                                    | 57                                                                                                    | 52                  | 50                                                                                                    | 32     | 2F                 | 31                      | 30                   | 30 | 30 | 0D, 0A |

#### Simple command

CH <Parameter <u>a</u>> <Command> <Parameter <u>b</u>> CRLF \*Parameter b is not required for some commands.

| Sequence    | 1  | 2  | 3  | 4  | 5  | 6, 7   |
|-------------|----|----|----|----|----|--------|
| Command     | С  | Н  | 0  | 1  | R  | CRLF   |
| Hexadecimal | 43 | 48 | 30 | 31 | 52 | 0D, 0A |

STX Tab CRLF These are control characters in ASCII code.

Characters which can be used in commands are numerical values (0 to 9), upper case alphabet (A to Z), signs (+, -), and symbols (/, ?).

Lower case letters (a to z) and spaces (20H) cannot be used in commands.

Parameters are always required. They cannot be omitted.

Because the command format differs between simple commands and general commands, please confirm settings in "2-7. Rotary Switch for Communication Setting" (Page 11).

#### Response

Format for response is as follows. When an error occurs, an error response is returned. Because responses are different per command, see the details page of each command.

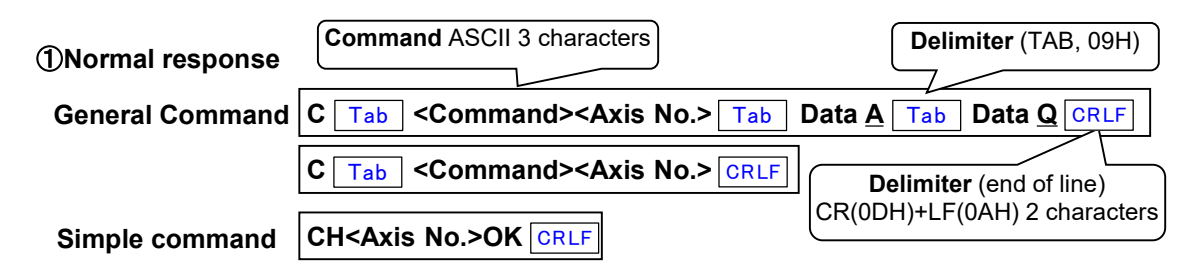

For multiple response data, they are sent with separated by TAB.

#### **②Error response**

| General Command | E Tab <command/> <axis no.=""> Ta</axis> | b <error №=""> CRLF Error occurrence</error> |
|-----------------|------------------------------------------|----------------------------------------------|
| Simple command  | NGCRLF                                   | Error code                                   |

### 5-1-5.Characters to Use

Characters shown in the table below can be used for communication.

|    | 0*  | 1* | 2* | 3* | 4* | 5* | 6* | 7* | 8* to F* |
|----|-----|----|----|----|----|----|----|----|----------|
| *0 | х   | ×  | ×  | 0  | ×  | Р  | ×  | ×  | ×        |
| *1 | ×   | ×  | ×  | 1  | A  | Q  | ×  | ×  | ×        |
| *2 | STX | ×  | ×  | 2  | В  | R  | ×  | ×  | ×        |
| *3 | ×   | ×  | ×  | 3  | C  | S  | ×  | ×  | ×        |
| *4 | ×   | ×  | ×  | 4  | D  | T  | ×  | ×  | ×        |
| *5 | ×   | ×  | ×  | 5  | E  | U  | ×  | ×  | ×        |
| *6 | ×   | ×  | ×  | 6  | F  | V  | ×  | ×  | ×        |
| *7 | x   | ×  | ×  | 7  | G  | W  | ×  | ×  | ×        |
| *8 | х   | ×  | ×  | 8  | H  | Х  | ×  | ×  | ×        |
| *9 | Tab | ×  | ×  | 9  | Ι  | Y  | ×  | ×  | ×        |
| *A | LF  | ×  | ×  | ×  | J  | Z  | ×  | ×  | ×        |
| *B | ×   | ×  | +  | ×  | K  | ×  | ×  | ×  | ×        |
| *C | ×   | ×  | ×  | ×  | L  | ×  | ×  | ×  | ×        |
| *D | CR  | ×  | —  | ×  | M  | ×  | ×  | ×  | ×        |
| *E | ×   | ×  |    | ×  | N  | ×  | ×  | ×  | ×        |
| *F | x   | ×  | /  | ?  | 0  | ×  | ×  | ×  | ×        |

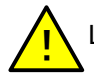

Lower case letters (a to z) and spaces (20H) cannot be used.

# 5-2.Command List

The commands that can be used in this product are shown in the table below. There are general commands that can control all functions, and simple commands that omit some functions. For details, see the page of each command.

| Command     |             |                                     |  | Page  |  |
|-------------|-------------|-------------------------------------|--|-------|--|
| Туре        | Description | Functions                           |  | - aye |  |
| System MPI  |             | Multi-axis Position Initial Setting |  | 33    |  |
| Settings    | RST         | System Reset                        |  | 38    |  |
| e e timige  | WSY         | Write System Setting                |  | 46    |  |
| APS         |             | Absolute Position Drive             |  | 29    |  |
|             | COF         | ON/OFF for Excitation               |  | 30    |  |
|             | FRP         | Free Rotation Drive                 |  | 31    |  |
| Drive       | MPS         | Multi-axis Position Drive           |  | 34    |  |
|             | ORG         | Origin Return Drive                 |  | 35    |  |
|             | RPS         | Relative Position Drive             |  | 37    |  |
|             | STP         | Motor Stop                          |  | 42    |  |
|             | RDP         | Current motor pulse value Read      |  | 36    |  |
| Coordinate  | SAV         | Current motor pulse value Store     |  | 41    |  |
|             | WRP         | Current motor pulse value Write     |  | 45    |  |
|             | IDN         | Version Read                        |  | 32    |  |
| Information | RSY         | Read System Setting                 |  | 39    |  |
|             | STR         | Read Status                         |  | 43    |  |
| Speed       | RTB         | Read Speed Table                    |  | 40    |  |
| Table       | WTB         | Write Speed Table                   |  | 47    |  |

General Command ::Drive command ::Setting command (write) :Setting command (read)

#### Simple command

Simple command

|             | Command     |                                 |  |      |
|-------------|-------------|---------------------------------|--|------|
| Туре        | Description | ption Functions                 |  | Faye |
|             | Α           | Absolute Position Drive         |  | 48   |
| Drive       | D           | Motor Stop                      |  | 50   |
| Dilve       | Н           | Origin Return Drive             |  | 51   |
|             | Р           | Relative Position Drive         |  | 53   |
| Coordinate  | W           | Current motor pulse value Write |  | 56   |
| Coordinate  | С           | Current motor pulse value Read  |  | 49   |
| Information | I           | System Reset                    |  | 52   |
| Information | R           | Read Status                     |  | 54   |
| Setting     | S           | Speed Setting                   |  | 55   |

~The following items cannot be used in simple commands~

Continuous drive, multi-axis simultaneous drive

Speed table and system setting read/write

· Call of version read

# **5-3.Command Details**

Details concerning the general commands that can be used with this product are as follows. (Alphabetical order)

|      | >                                                                        |                                | Absolute Position Drive                             |             |  |  |  |  |
|------|--------------------------------------------------------------------------|--------------------------------|-----------------------------------------------------|-------------|--|--|--|--|
| 【Fun | [Function] Moves to a target position with absolute position management. |                                |                                                     |             |  |  |  |  |
| 【For | [Format] STX APS <u>a/b/c/d</u> CRLF Current position Target Position    |                                |                                                     |             |  |  |  |  |
|      |                                                                          |                                | No. of parameters = 4                               |             |  |  |  |  |
|      |                                                                          |                                |                                                     |             |  |  |  |  |
|      | Com                                                                      | mand parameters                |                                                     |             |  |  |  |  |
|      |                                                                          | Functions                      | Setting                                             | Remarks     |  |  |  |  |
|      | а                                                                        | Axis No.                       | 1 to 2                                              |             |  |  |  |  |
|      | b                                                                        | Speed table No.                | 0 to 9                                              |             |  |  |  |  |
|      | с                                                                        | Specified<br>movement amount   | -8,388,608 to 8,388,607                             |             |  |  |  |  |
|      | d                                                                        | Response method                | 0: Completed 1: Quick                               |             |  |  |  |  |
| 【Res | spons                                                                    | se]                            |                                                     |             |  |  |  |  |
|      | Sta                                                                      | atus Response dat              | a                                                   |             |  |  |  |  |
|      | No                                                                       | rmal <b>C</b> Tab <b>AP</b>    | <pre>S <axis no.=""> CRLF</axis></pre>              |             |  |  |  |  |
|      | Er                                                                       | ror <b>E</b> Tab <b>AP</b>     | S <axis no.=""> Tab <error №=""> CRL</error></axis> | F           |  |  |  |  |
|      | For <                                                                    | <error no.=""> , see "</error> | 5-5. Error Code" (Page 57).                         |             |  |  |  |  |
| 【Exa | mple                                                                     | )<br>No 1 ovio with a          | need table No. 0 to 1 000 miles                     |             |  |  |  |  |
|      | IVIOV                                                                    | es no. I axis with s           | peed table No.0 to 1,000 pulse                      | s position. |  |  |  |  |
|      |                                                                          |                                | STX APS1/0/1000/0 CRL                               | =           |  |  |  |  |
|      |                                                                          |                                |                                                     |             |  |  |  |  |
| 1-   |                                                                          | •                              |                                                     |             |  |  |  |  |
| [Ren | [Remarks]                                                                |                                |                                                     |             |  |  |  |  |
|      | A stop during driving is done with STP command.                          |                                |                                                     |             |  |  |  |  |
|      |                                                                          |                                |                                                     |             |  |  |  |  |
|      |                                                                          |                                |                                                     |             |  |  |  |  |
|      |                                                                          |                                |                                                     |             |  |  |  |  |

| COF                                |                                                                                                    | ON/OFF for Excitati                                                   | ion               |   |  |  |  |  |
|------------------------------------|----------------------------------------------------------------------------------------------------|-----------------------------------------------------------------------|-------------------|---|--|--|--|--|
| [Function]                         | 【Function】 Switches ON/OFF for excitation (current output state of a motor).                                                                                                    |                                                                       |                   |   |  |  |  |  |
| 【Format】                           | [Format] [STX] COF <u>a/b</u> CRLF] No. of parameters = 2                                                                                                    |                                                                       |                   |   |  |  |  |  |
| Cor                                | mmand parameters                                                                                                    |                                                                       |                   |   |  |  |  |  |
|                                    | Functions                                                                                                    | Setting                                                               | Remarks           |   |  |  |  |  |
| а                                  | Axis No.                                                                                                    | 1 to 2                                                                |                   |   |  |  |  |  |
| b                                  | ON/OFF for<br>Excitation                                                                                                    | 0 : OFF 1 : ON                                                        |                   |   |  |  |  |  |
| [Respon                            | ise]                                                                                                    |                                                                       |                   | _ |  |  |  |  |
| S                                  | tatus Response data                                                                                                    |                                                                       |                   |   |  |  |  |  |
| N                                  | ormal C Tab COF                                                                                                    | <axis no.=""> CRLF</axis>                                             |                   |   |  |  |  |  |
| E                                  | Error E Tab COF                                                                                                    | <axis no.=""> Tab <error no.=""> CRL</error></axis>                   | F                 |   |  |  |  |  |
| For                                | <pre>r<error no.=""> , see "5-</error></pre>                                                                                                    | 5. Error Code" (Page 57).                                             |                   |   |  |  |  |  |
|                                    | A                                                                                                    |                                                                       |                   |   |  |  |  |  |
|                                    | <u>_i</u> C                                                                                                    | aution!                                                               |                   |   |  |  |  |  |
| Cautio                             | ons in Use                                                                                                    |                                                                       |                   |   |  |  |  |  |
| Whe<br>excita                      | When using with Z axis, be cautious that Z axis may fall at excitation OFF execution.                                                                                                  |                                                                       |                   |   |  |  |  |  |
| When<br>the m<br>It is r<br>turnir | When turning excitation OFF, position shifting may occur because the motor becomes free.<br>It is recommended to carry out origin return operations again after turning excitation ON. |                                                                       |                   |   |  |  |  |  |
| Whe<br>OFF<br>ON s                 | n turning OFF the pov<br>state and turning ON<br>state.                                                                                                    | ver of the controller in the exci<br>the power again, it starts in ex | itation kcitation |   |  |  |  |  |

| FRP   | )                                                                                                    |                           | Free Rotation                                                                    | Drive            |               |  |  |
|-------|----------------------------------------------------------------------------------------------------|---------------------------|----------------------------------------------------------------------------------|------------------|---------------|--|--|
| 【Fund | [Function] Free rotation drive is performed until the stop command (STR) is issued.                                                                                                    |                           |                                                                                  |                  |               |  |  |
| 【Form | [Format] STX FRP <u>a/b/c</u> CRLF No. of parameters = 3                                                                                                    |                           |                                                                                  |                  |               |  |  |
|       | Com                                                                                                    | mand parameters           | Satting                                                                          | Pomarks          | 1             |  |  |
|       | 2                                                                                                    | Avis No                   |                                                                                  | Remarks          |               |  |  |
|       | b                                                                                                    | Speed table No            | 0 to 9                                                                           |                  |               |  |  |
|       | с                                                                                                    | Rotating direction        | 0: CW direction<br>1: CCW direction                                              |                  |               |  |  |
| [Resp | oonse                                                                                                    | e]                        |                                                                                  |                  | •             |  |  |
|       | Sta                                                                                                    | atus Response da          | а                                                                                |                  |               |  |  |
| Ī     | No                                                                                                    | rmal C Tab FR             | P <axis no.=""> CRLF</axis>                                                      |                  |               |  |  |
|       | Er                                                                                                    | rror E Tab FR             | P <axis no.=""> Tab <error no.3<="" td=""><td>CRLF</td><td>1</td></error></axis> | CRLF             | 1             |  |  |
| -     | For <                                                                                                    | Error No.> , see "5       | -5. Error Code" (Page 57).                                                       |                  | -             |  |  |
| 【Exar | nple                                                                                                    | 1                         |                                                                                  |                  |               |  |  |
| -     | Perfo                                                                                                    | -<br>orms free rotation d | rive on No 1 axis to CW dir                                                      | rection with spe | ed table No 0 |  |  |
| •     |                                                                                                    |                           | STX FRP1/0/0 CRL                                                                 | F                |               |  |  |
| 【Rem  | [Remarks]<br>A stop during driving is done with STP command.                                                                                                    |                           |                                                                                  |                  |               |  |  |
| Ţ     | The symbol is inverted when the managed pulse range (-8388608 to 8388607) is exceeded.<br>When moving from the current position: -8388608 in the CCW direction, It becomes: +837, +836, +835, +834. |                           |                                                                                  |                  |               |  |  |

| Version Read                                                                                   |  |  |  |  |  |  |
|------------------------------------------------------------------------------------------------|--|--|--|--|--|--|
| [Function] Reads the model name of the controller body and returns the version of the program. |  |  |  |  |  |  |
| t] STX IDN CRLF No. of parameters = 0                                                          |  |  |  |  |  |  |
| e] C Tab IDN Tab <model name=""> Tab <version> CRLF</version></model>                          |  |  |  |  |  |  |
| e example】                                                                                     |  |  |  |  |  |  |
| C Tab IDN Tab CRUX-D Tab 1000 CRLF "CRUX-D Ver.1.000"                                          |  |  |  |  |  |  |
|                                                                                                |  |  |  |  |  |  |
|                                                                                                |  |  |  |  |  |  |

| MPI      |                                                                                                    | Multi-axis Position Initial setting |                                                            |         |  |  |  |
|----------|----------------------------------------------------------------------------------------------------|-------------------------------------|------------------------------------------------------------|---------|--|--|--|
| 【Functio | [Function] Sets a drive method and speed necessary for multi-axis simultaneous drive (MPS) command. |                                     |                                                            |         |  |  |  |
| 【Format  | ]                                                                                                   | STX MPI <u>a/b</u>                  | <u>/c</u> <u>CRLF</u> No. of parameters =                  | = 3     |  |  |  |
| C        | omm                                                                                                 | nand parameters                     | 5                                                          |         |  |  |  |
|          |                                                                                                    | Functions                           | Setting                                                    | Remarks |  |  |  |
|          | а                                                                                                   | Axis No.                            | 1 to 2                                                     |         |  |  |  |
|          | b                                                                                                   | Driving Type                        | 0 : Absolute Position Drive<br>1 : Relative Position Drive |         |  |  |  |
|          | с                                                                                                   | Speed Table                         | 0 to 9                                                     |         |  |  |  |
| [Respo   | onse]<br>Statu                                                                                      | us Response da                      | ta                                                         |         |  |  |  |
|          | Norm                                                                                                | al C Tab MF                         | PI <axis no.=""> CRLF</axis>                               |         |  |  |  |
|          | Erro                                                                                                | r E Tab MF                          | PI <axis no.=""> Tab <error no.=""> CRLF</error></axis>    |         |  |  |  |
| F        | For <                                                                                               | Error No.> , see                    | "5-5. Error Code" (Page 57).                               |         |  |  |  |
| 【Exam    | ple】                                                                                                |                                     |                                                            |         |  |  |  |
| 1.       | 1. Set No.1 axis to move with absolute position drive and speed table No.5.                         |                                     |                                                            |         |  |  |  |
|          | STX MPI1/0/5 CRLF                                                                                   |                                     |                                                            |         |  |  |  |
| 2        | 2. Set No.2 axis to move with absolute position drive and speed table No.8.                         |                                     |                                                            |         |  |  |  |
|          | STX MPI2/0/8 CRLF                                                                                   |                                     |                                                            |         |  |  |  |
|          |                                                                                                    |                                     |                                                            |         |  |  |  |
|          |                                                                                                    |                                     |                                                            |         |  |  |  |

|                                                                                                    | <b>_</b>                                                    |                                                                       |                                                        |                                                                                                    |  |  |  |  |
|----------------------------------------------------------------------------------------------------|-------------------------------------------------------------|-----------------------------------------------------------------------|--------------------------------------------------------|----------------------------------------------------------------------------------------------------|--|--|--|--|
| MPS                                                                                                    |                                                             | Multi-axis Position Drive                                             |                                                        |                                                                                                    |  |  |  |  |
| [Function]                                                                                                    | [Function] Performs simultaneous drive of 2 axes. Axis No.2 |                                                                       |                                                        |                                                                                                    |  |  |  |  |
| [Description] In the multi-axis position drive (MPS) command, when moving distance and moving speed differ, time to require moving also differs, and its orbit is folding lines as shown in the right figure.                                                                    |                                                             |                                                                       |                                                        |                                                                                                    |  |  |  |  |
| [Format] [STX MPS <u>a/b/c/d/e/f</u> CRLF]                                                                                                    |                                                             |                                                                       |                                                        |                                                                                                    |  |  |  |  |
| No. of parameters = 5                                                                                                    |                                                             |                                                                       |                                                        |                                                                                                    |  |  |  |  |
|                                                                                                    | Fu                                                          | unctions                                                              | Setting                                                | Remarks                                                                                                    |  |  |  |  |
| а                                                                                                    | Axi                                                         | s No.                                                                 | 1 to 2                                                 |                                                                                                    |  |  |  |  |
| b                                                                                                    | Firs<br>pos<br>Rel                                          | গ axis target<br>sition<br>lative (absolute)                          | -16,777,215 to 16,777,215<br>(-8,388,608 to 8,388,607) | Relative movement between the first<br>axis target position is possible within<br>the managed pulse range.<br>-8,388,608 to 8,388,607  |  |  |  |  |
| с                                                                                                    | 2nc                                                         | l axis No.                                                            | 1 to 2                                                 |                                                                                                    |  |  |  |  |
| d                                                                                                    | Sec<br>pos<br>Rel                                           | cond axis target<br>sition<br>lative (absolute)                       | -16,777,215 to 16,777,215<br>(-8,388,608 to 8,388,607) | Relative movement between the<br>second axis target position is possible<br>within the managed pulse range.<br>-8,388,608 to 8,388,607 |  |  |  |  |
| е                                                                                                    | Re                                                          | sponse method                                                         | 0: Completed 1: Quick                                  |                                                                                                    |  |  |  |  |
| [Response]                                                                                                    |                                                             |                                                                       |                                                        |                                                                                                    |  |  |  |  |
| S                                                                                                    | tatus                                                       | atus Response data                                                    |                                                        |                                                                                                    |  |  |  |  |
| N                                                                                                    | ormal                                                       | ormal C Tab MPS <axis no.1=""> CRLF</axis>                            |                                                        |                                                                                                    |  |  |  |  |
| L E                                                                                                    | Error                                                       | Error E Tab MPS <axis no.1=""> Tab <error no.=""> CRLF</error></axis> |                                                        |                                                                                                    |  |  |  |  |
| For <error no.="">, see "5-5. Error Code" (Page 57).<br/>[Example]<br/>Move the 1st axis 1,000 pulses position and 2nd axis 2,000 pulses position with the MPS<br/>command.<br/>1. Set the 1st axis to absolute position drive and speed table No 5 with the MPI command</error> |                                                             |                                                                       |                                                        |                                                                                                    |  |  |  |  |
| STX MPI1/0/5 CRLF                                                                                                    |                                                             |                                                                       |                                                        |                                                                                                    |  |  |  |  |
| 2. Set the 2nd axis to absolute position drive and speed table No.8 with the MPI command.                                                                                                    |                                                             |                                                                       |                                                        |                                                                                                    |  |  |  |  |
| 3. Set the 1st drive to 1,000 and 2nd drive to 2,000 and start driving with the MPS command.                                                                                                    |                                                             |                                                                       |                                                        |                                                                                                    |  |  |  |  |
| <ul> <li>[Remarks]</li> <li>Setting with the "MPI" command is required in advance.</li> <li>A stop during driving is done with the STP command.</li> </ul>                                                                                                    |                                                             |                                                                       |                                                        |                                                                                                    |  |  |  |  |
|                                                                                                    |                                                             |                                                                       |                                                        |                                                                                                    |  |  |  |  |

| ORC                                                                                                    | 3                                                                    | Origin Return Drive |                       |         |  |  |  |  |  |
|----------------------------------------------------------------------------------------------------|----------------------------------------------------------------------|---------------------|-----------------------|---------|--|--|--|--|--|
| [Function]Performs origin position detection according to a selected method.<br>Origin return method can be selected from 10 kinds + (System No.1 ORG OFFSET).                                       |                                                                      |                     |                       |         |  |  |  |  |  |
| Current position Origin                                                                                                    |                                                                      |                     |                       |         |  |  |  |  |  |
| [Format] STX ORG <u>a/b/c</u> CRLF                                                                                                    |                                                                      |                     |                       |         |  |  |  |  |  |
| No. of parameters = 3                                                                                                    |                                                                      |                     |                       |         |  |  |  |  |  |
|                                                                                                    |                                                                      |                     | Setting               | Remarks |  |  |  |  |  |
|                                                                                                    | а                                                                    | Axis No.            | 1 to 2                |         |  |  |  |  |  |
|                                                                                                    | b                                                                    | Speed table No.     | 0 to 9                |         |  |  |  |  |  |
|                                                                                                    | с                                                                    | Response method     | 0: Completed 1: Quick |         |  |  |  |  |  |
| [Response]                                                                                                    |                                                                      |                     |                       |         |  |  |  |  |  |
|                                                                                                    | Status Response data                                                 |                     |                       |         |  |  |  |  |  |
|                                                                                                    | Normal C Tab ORG <axis no.=""> CRLF</axis>                           |                     |                       |         |  |  |  |  |  |
|                                                                                                    | Error E Tab ORG <axis no.=""> Tab <error no.=""> CRLF</error></axis> |                     |                       |         |  |  |  |  |  |
| For <error no.=""> , see "5-5. Error Code" (Page 57).</error>                                                                                                    |                                                                      |                     |                       |         |  |  |  |  |  |
| [Exam                                                                                                    | ple】                                                                 |                     |                       |         |  |  |  |  |  |
| Make Axis No.1 return to origin with speed table No.5.                                                                                                    |                                                                      |                     |                       |         |  |  |  |  |  |
| STX ORG1/5/0 CRLF                                                                                                    |                                                                      |                     |                       |         |  |  |  |  |  |
| 【Remarks】                                                                                                    |                                                                      |                     |                       |         |  |  |  |  |  |
| A stop during driving is done with STP command.                                                                                                    |                                                                      |                     |                       |         |  |  |  |  |  |
| Set the origin return method that fits with your stage of use in advance.<br>Use system settings for origin return method (See Page 59).<br>For details, see "3-10. Origin Return Method" (Page 17). |                                                                      |                     |                       |         |  |  |  |  |  |
| RDP                |                      | Read Present Posit       | ion      |
|--------------------|----------------------|--------------------------|----------|
| [Function]         | Reads current posi   | tion motor pulse values. |          |
| 【Format】           | STX RDP a CR         | LF No. of parameters = 1 |          |
| Con                | nmand parameters     | <b>C</b> atting          | Demode   |
|                    |                      | 1 to 2                   | Remarks  |
| [Example]<br>Reads | the current position | of No.2 axis.            |          |
| Con                | nmand:               | STX RDP2 CRLF            |          |
| Res                | ponse: C             | C Tab RDP2 Tab 1234      | 456 CRLF |

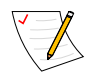

For writing of current position, see "WRP" Commands (Page 45).

| RPS       |                                                                                              | Relative Position Drive                  |                                             |                                                                 |  |  |
|-----------|----------------------------------------------------------------------------------------------|------------------------------------------|---------------------------------------------|-----------------------------------------------------------------|--|--|
| [Functior | n】 N<br>re                                                                                   | loves from the pre<br>elative movement a | sent position to a position by s<br>amount. | Current position                                                |  |  |
| [Format]  | ]] נ                                                                                         | STX RPS <u>a/b/c</u>                     |                                             |                                                                 |  |  |
|           |                                                                                              |                                          | No. of parameters = 4                       | Specified<br>movement<br>amount Specified<br>movement<br>amount |  |  |
| C         | omm                                                                                          | and parameters                           |                                             |                                                                 |  |  |
|           |                                                                                              | Functions                                | Setting                                     | Remarks                                                         |  |  |
|           | а                                                                                            | Axis No.                                 | 1 to 2                                      |                                                                 |  |  |
|           | b                                                                                            | Speed table No.                          | 0 to 9                                      |                                                                 |  |  |
|           | с                                                                                            | Specified<br>movement amount             | -16,777,215 to 16,777,215                   | Stated below                                                    |  |  |
|           | d                                                                                            | Response method                          | 0: Completed 1: Quick                       |                                                                 |  |  |
| [Respor   | nse】                                                                                         |                                          |                                             |                                                                 |  |  |
|           | Statu                                                                                        | s Response data                          |                                             |                                                                 |  |  |
|           | Norm                                                                                         | al C Tab RPS <                           | Axis No.> CRLF                              |                                                                 |  |  |
|           | Erro                                                                                         | r E Tab RPS <                            | Axis No.> Tab <error no.=""> CRL</error>    | F                                                               |  |  |
| FC        | or <e< td=""><td>rror No.&gt; , see "5-</td><td>5. Error Code" (Page 57).</td><td></td></e<> | rror No.> , see "5-                      | 5. Error Code" (Page 57).                   |                                                                 |  |  |
| 【Examp    | ole】<br>1. I                                                                                 | Move No.1 axis in                        | speed table No.0 with 1,000 p               | ulses.                                                          |  |  |
|           |                                                                                              | [                                        | STX RPS1/0/1000/0 CRL                       | =                                                               |  |  |
| 【Remar    | ks】                                                                                          |                                          |                                             |                                                                 |  |  |
| Set       | ttings                                                                                       | s can be made with                       | nin the managed pulse range                 | (-8388608 to 8388607).                                          |  |  |
| As        | stop                                                                                         | during driving is do                     | one with STP command.                       |                                                                 |  |  |

| RST                                             | System Reset                                                                                                    |
|-------------------------------------------------|----------------------------------------------------------------------------------------------------|
| [Function                                       | Returns the settings inside controller to default state (default value).                                                                                                    |
| The fol<br>• Syst<br>→For c<br>• Spec<br>→For c | lowing items are initialized.<br>em settings (excluding №66, №67) go back to default settings.<br>letails concerning system settings, see "5-6. System Settings" (Page 59).<br>ed table values revert to default.<br>letails concerning speed table, see "3-1-1. Speed Table " (Page 12). |
| • The<br>→The                                   | current motor pulse value becomes "0".<br>current pulse count becomes "0".                                                                                                    |
| The fol<br>• Swit<br>• Driv                     | lowing items are not reset.<br><b>ching of micro-step divisions</b> (System No.66)<br><b>ng current</b> (System No.67)                                                                                                    |
| 【Format】                                        | STX       RST CRLF         No. of parameters = 0                                                                                                    |
| 【Response                                       |                                                                                                    |
| St                                              | atus Response data                                                                                                    |
| No                                              | rmal C Tab RST CRLF                                                                                                    |
| E                                               | rror E Tab RST Tab <error no.=""> CRLF</error>                                                                                                    |
| For                                             | <error no.=""> , see "5-5. Error Code" (Page 60).</error>                                                                                                    |
|                                                 |                                                                                                    |
|                                                 |                                                                                                    |
|                                                 |                                                                                                    |
|                                                 |                                                                                                    |
|                                                 |                                                                                                    |

| RSY           | (                              |                                      | Read S                                                                                                    | System Setting                                                          |
|---------------|--------------------------------|--------------------------------------|----------------------------------------------------------------------------------------------------|-------------------------------------------------------------------------|
| 【Fund         | ction]                         | System setti                         | ng values are read.                                                                                                    |                                                                         |
| <b>【</b> Form | nat】(                          | STX RSY                              | <u>a/b</u> CRLF No. of p                                                                                                    | parameters = 2                                                          |
|               | Comr                           | mand parame                          | ters                                                                                                    |                                                                         |
|               |                                | Functions                            | Setting                                                                                                    | Remarks                                                                 |
|               | а                              | Axis No.                             | 1 to 2                                                                                                    |                                                                         |
|               | b                              | System No.                           | 1 to 68                                                                                                    | See "5-6-2. System Setting List" (Page 61).                             |
| 【Res          | sponse<br>Stat<br>Norr<br>Erre | us Response<br>nal C Tab<br>or E Tab | e data<br>RSY <axis no.=""> Tab <s<br>RSY <axis no.=""> Tab <e< td=""><td>System No.&gt; Tab <setting value=""> CRLF<br/>rror No.&gt; CRLF</setting></td></e<></axis></s<br></axis> | System No.> Tab <setting value=""> CRLF<br/>rror No.&gt; CRLF</setting> |
| 【Exa          | For <                          | Error No.> , s                       | ee "5-5. Error Code" (Pa                                                                                                    | age 57).                                                                |
| 1. (<br>S     | Check                          | the excitation                       | i output status ON/OFF<br>→ C                                                                                                    | of No. 1 axis. <b>61</b> Tab <b>1</b> CRLF ···· Excitation ON           |
| 2. C          | Check                          | the origin ret                       | urn method of No. 2 axis<br>→ C Tab RSY2 Tab                                                                                                    | s.<br>] <b>2</b> Tab <b>3</b> CRLF ··· Setting 3                        |

| VI L | 3           |                                                                                                    | Read Speed Table                                                                                                    | e Setting                                                                                             |
|------|-------------|----------------------------------------------------------------------------------------------------|----------------------------------------------------------------------------------------------------|----------------------------------------------------------------------------------------------------|
| 【Fun | nction      | Speed table set                                                                                                    | values are read.                                                                                                    |                                                                                                    |
| 【For | mat】<br>Com | STX RTB <u>a/b</u><br>mand parameters                                                                                                    | No. of parame                                                                                                    | ters = 2                                                                                              |
|      |             | Functions                                                                                                    | Setting                                                                                                    | Remarks                                                                                               |
|      | а           | Axis No.                                                                                                    | 1 to 2                                                                                                    |                                                                                                    |
|      | b           | Speed table No.                                                                                                    | 0 to 9                                                                                                    |                                                                                                    |
|      |             |                                                                                                    |                                                                                                    |                                                                                                    |
| 【Res | For •       | rmal C Tab RTB<br>ror E Tab RTB<br><error no.=""> , see "{<br/>se data]</error>                                                                                                    | a Tab b Tab c Tab d<br><axis no.=""> Tab <error no.=""> [<br/>5-5. Error Code" (Page 57).</error></axis>                                                                                                    | Tab e Tab f CRLF                                                                                      |
| [Res | For -       | rmal C Tab RTB<br>ror E Tab RTB<br><error no.=""> , see "{<br/>se data]<br/>Functions</error>                                                                                                    | a Tab b Tab c Tab d<br><axis no.=""> Tab <error no.=""> [<br/>5-5. Error Code" (Page 57).<br/>Setting</error></axis>                                                                                                    | Tab e Tab f CRLF<br>CRLF<br>Remarks                                                                   |
| [Res | For ·       | rmal C Tab RTB<br>ror E Tab RTB<br><error no.=""> , see "{<br/>se data]<br/>Functions<br/>Axis No.</error>                                                                                                    | a Tab b Tab c Tab d<br><axis no.=""> Tab <error no.=""> [<br/>5-5. Error Code" (Page 57).<br/>Setting<br/>1 to 2</error></axis>                                                                                                    | Tab e Tab f CRLF CRLF Remarks                                                                         |
| [Res | For -       | rmal C Tab RTB<br>ror E Tab RTB<br><error no.=""> , see "{<br/>se data]<br/>Functions<br/>Axis No.<br/>Speed table No.</error>                                                                                                    | a Tab       b Tab       c Tab       d <axis no.="">       Tab       <error no.="">       [         5-5.       Error Code" (Page 57).         Setting         1 to 2       0 to 9</error></axis>                                           | Tab e Tab f CRLF CRLF Remarks                                                                         |
| [Res | For spons   | C       Tab       RTB         ror       E       Tab       RTB         ror       No.>       See       RTB         E       Tab       RTB       RTB         E       Tab       RTB       RTB         E       Tab       RTB       RTB         E       Tab       RTB       RTB         E       Tab       RTB       RTB         E       Tab       RTB       RTB         E       Tab       RTB       RTB         E       Tab       RTB       RTB         E       Tab       RTB       RTB         E       Tab       RTB       RTB         E       Tab       RTB       RTB         E       Tab       RTB       RTB         E       Tab       RTB       RTB         E       Tab       RTB       RTB         E       Tunctions       Rts       Rts         Axis No.       Start speed       Start speed | a Tab b Tab c Tab d<br><axis no.=""> Tab <error no.=""> [<br/>5-5. Error Code" (Page 57).<br/>Setting<br/>1 to 2<br/>0 to 9<br/>1 to 400,000</error></axis>                                                                               | Tab e Tab f CRLF CRLF Remarks                                                                         |
| 【Res | For •       | C     Tab     RTB       ror     E     Tab     RTB       ror     No.>     See "\$       se     data     J       Functions       Axis No.     Speed table No.       Start speed     Maximum speed                                                                                                    | a Tab b Tab c Tab d<br>Axis No.> Tab <error no.=""> [<br/>5-5. Error Code" (Page 57).<br/>Setting<br/>1 to 2<br/>0 to 9<br/>1 to 400,000<br/>1 to 500,000</error>                                                                         | Tab e Tab f CRLF CRLF Remarks                                                                         |
| [Res | For •       | C     Tab     RTB       ror     E     Tab     RTB       ror     E     Tab     RTB        E     Tab     RTB        E     Tab     RTB        E     Tab     RTB        E     Tab     RTB        E     Tab     RTB        E     Tab     RTB        E     Tab     RTB        E     Tab     RTB        E     Tab     RTB        Ata     Stat     Stat        Maximum speed     Acceleration/        Deceleration time                                                                                                    | a Tab       b Tab       c Tab       d <axis no.=""> Tab       <error no.=""> [         5-5. Error Code" (Page 57).         Setting         1 to 2         0 to 9         1 to 400,000         1 to 500,000         1 to 85</error></axis> | Tab       e       Tab       f       CRLF         CRLF       Remarks         Setting value x 10 [msec] |

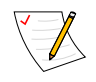

For speed table writing, see "WTB" command (Page 47).

| SAV                | Position Data Save                                                                                                    |  |
|--------------------|----------------------------------------------------------------------------------------------------|--|
| [Functio           | The current motor pulse value is saved.                                                                                                    |  |
| [Format]           | STX     SAV     CRLF   No. of parameters = 0                                                                                                    |  |
| [Respon            | se]                                                                                                    |  |
| S                  | tatus Response data                                                                                                    |  |
| N                  | ormal CTab SAV CRLF                                                                                                    |  |
| E                  | rror E Tab SAV Tab <error no.=""> CRLF</error>                                                                                                    |  |
| For                | <error no.=""> , see "5-5. Error Code" (Page 57).</error>                                                                                                    |  |
| 【Remark            | s]                                                                                                    |  |
| This<br>In C<br>Wh | s command has been prepared to preserve past compatibility.<br>RUX-D, position is automatically saved on completion of an action.<br>en starting up, the previous position is read. |  |

| STP                                 | •                                               | Motor Stop                                                                                                    |                                                                                                    |                                                   |  |  |
|-------------------------------------|-------------------------------------------------|----------------------------------------------------------------------------------------------------|----------------------------------------------------------------------------------------------------|---------------------------------------------------|--|--|
| 【Funct<br>Dec<br>acc<br>Em<br>【Form | tion】<br>celera<br>celera<br>erge<br>at】<br>Com | Stops a driving mor<br>ation stop: Decelera<br>ation/deceleration tir<br>ncy stop: The motor<br>STX STP <u>a/b</u> (<br>mand parameters | tor.<br>Ition and stop is performed in a<br>ne in the set speed table.<br>r is stopped immediately regar<br>CRLF No. of parameters = 2 | accordance with the<br>dless of the setting.<br>2 |  |  |
|                                     |                                                 | Functions                                                                                                    | Setting                                                                                                    | Remarks                                           |  |  |
|                                     | а                                               | Axis No.                                                                                                    | 0, 1 to 2                                                                                                    | "0": All axes are stopped                         |  |  |
|                                     | b                                               | Selecting stop<br>mode                                                                                                    | 0: Decelerate and stop<br>1: Emergency stoop                                                                                           |                                                   |  |  |
| [Res                                | pons                                            | e]                                                                                                    |                                                                                                    |                                                   |  |  |
|                                     | Sta                                             | tus Response data                                                                                                    |                                                                                                    |                                                   |  |  |
|                                     | Nor                                             | mal C Tab STP <                                                                                                    | Axis No.> CRLF                                                                                                    |                                                   |  |  |
|                                     | Eri                                             | ror E Tab STP <axis no.=""> Tab <error no.=""> CRLF</error></axis>                                                                      |                                                                                                    |                                                   |  |  |
| l                                   | For <                                           | Error No.> , see "5-                                                                                                    | 5. Error Code" (Page 57).                                                                                                    |                                                   |  |  |

|                       |                                                                                                    |                                                                                                   | Read Stat                                                                                        | us                                                                                      | 1/2 |
|-----------------------|----------------------------------------------------------------------------------------------------|---------------------------------------------------------------------------------------------------|--------------------------------------------------------------------------------------------------|-----------------------------------------------------------------------------------------|-----|
| [Function<br>[Format] | n 1]<br>Checks the sta<br>• Checking of<br>and NORG se<br>• Checking of<br>STX ST                                                                                                    | atus of eac<br>the detec<br>nsor.<br>drive/stop<br>R <u>a</u> CRLF                                | ch axis.<br>tion status of the CW<br>o status.<br>] No. of paramete                              | limit, CCW limit, ORG sensor,<br>ers = 1                                                |     |
|                       | Functions                                                                                                    |                                                                                                   | Setting                                                                                          | Remarks                                                                                 |     |
| a                     | Axis No.                                                                                                    |                                                                                                   | 1 to 2                                                                                           | Status check of each axis                                                               |     |
|                       | Error E Tab                                                                                                    | <b>STR</b> <axis< th=""><th>No.&gt; Tab <error no.=""></error></th><th>CRLF</th><th></th></axis<> | No.> Tab <error no.=""></error>                                                                  | CRLF                                                                                    |     |
| For                   | <sup>-</sup> <error no.=""> , s<br/>nse data】</error>                                                                                                    | see "5-5. E                                                                                       | ciror Code (Page 57)                                                                             |                                                                                         |     |
| Foi<br>【Respor        | <ul> <li><error no.=""> , s</error></li> <li>nse data]</li> <li>Function 1]</li> </ul>                                                                                                  | see "5-5. E                                                                                       | Response contents                                                                                | Remarks                                                                                 | 1   |
| For<br>Respor         | <ul> <li><error no.=""> , s</error></li> <li>nse data ]</li> <li>Function 1]</li> <li>Axis No.</li> <li>Driving state</li> </ul>                                                        | see "5-5. E                                                                                       | Response contents 1 to 2 0: Step 1: Operating                                                    | Remarks                                                                                 |     |
| For<br>(Respor        | <ul> <li><error no.=""> , s</error></li> <li>nse data]</li> <li>Function 1]</li> <li>Axis No.</li> <li>Driving state</li> <li>ORG signal</li> </ul>                                     | see "5-5. E                                                                                       | Response contents<br>1 to 2<br>0: Stop 1: Operating<br>0: OFF 1:ON                               | Remarks                                                                                 | -   |
| For<br>Respor         | <ul> <li>Error No.&gt; , s</li> <li>ase data]</li> <li>Function 1]</li> <li>Axis No.</li> <li>Driving state</li> <li>ORG signal</li> <li>NORG signal</li> </ul>                         | see "5-5. E                                                                                       | Response contents<br>1 to 2<br>0: Stop 1: Operating<br>0: OFF 1:ON<br>0: OFF 1:ON                | Remarks<br>ON: Detection state<br>ON: Detection state                                   |     |
| For<br>Respor         | <ul> <li>Error No.&gt; , s</li> <li>a data ]</li> <li>Function 1 ]</li> <li>Axis No.</li> <li>Driving state</li> <li>ORG signal</li> <li>NORG signal</li> <li>CCW limit sign</li> </ul> | see "5-5. E                                                                                       | Response contents<br>1 to 2<br>0: Stop 1: Operating<br>0: OFF 1:ON<br>0: OFF 1:ON<br>0: OFF 1:ON | Remarks ON: Detection state ON: Detection state ON: Detection state ON: Detection state | -   |

| STR       |                           | Read State                 | us                  | 2/2 |
|-----------|---------------------------|----------------------------|---------------------|-----|
| [Functior | 12】<br>The emergency stop | signal detection status ca | an be checked.      |     |
| 【Format   | STX STR <u>a</u> C        | No. of paramete            | ers = 1             |     |
| Cor       | nmand parameters          | Setting                    | Remarks             |     |
| а         | Checking of EMG signa     |                            | TCHIGINS -          |     |
| [Respon   | se data]                  |                            |                     |     |
| [F        | unction 2]                | Response contents          | Remarks             |     |
| а         | EMG signal                | 0: OFF 1:ON                | ON: Detection state |     |
|           |                           |                            |                     |     |

| WRF                  | כ            |                                                                                                    | Write position   |                                                    |         |  |
|----------------------|--------------|----------------------------------------------------------------------------------------------------|------------------|----------------------------------------------------|---------|--|
| 【Funct<br>【Formation | tion】<br>at】 | Writes the current motor pulse value. $\boxed[STX]$ WRP $\underline{a}/\underline{b}$ $CRLF$ No. of parameters = 2 |                  |                                                    |         |  |
|                      | Com          | man                                                                                                    | d parameters     |                                                    |         |  |
|                      |              | F                                                                                                    | unctions         | Setting                                            | Remarks |  |
|                      | а            | Axi                                                                                                    | s No.            | 1 to 2                                             |         |  |
|                      | b            | Set                                                                                                    | tting value      | -8,388,608 to 8,388,607                            |         |  |
| [Res                 | pons         | e]                                                                                                    | Pospense data    |                                                    |         |  |
|                      | 018          | iius                                                                                                    |                  |                                                    |         |  |
|                      | Nor          | ormal C Tab WRP                                                                                                    |                  | <axis no.=""> CRLF</axis>                          |         |  |
|                      | Er           | rror E Tab WRF                                                                                                    |                  | <axis no.=""> Tab <error №=""> CRLF</error></axis> |         |  |
|                      | For <        | <erro< td=""><td>r No.&gt; , see "5-</td><td>5. Error Code" (Page 57).</td><td></td></erro<>                       | r No.> , see "5- | 5. Error Code" (Page 57).                          |         |  |

| WS    | 1                                          |                                                                       | Write System Setting                                                                                       |                                                  |  |  |
|-------|--------------------------------------------|-----------------------------------------------------------------------|----------------------------------------------------------------------------------------------------|--------------------------------------------------|--|--|
| [Func | tion】                                      | Writes the                                                            | e system setting value.                                                                                    |                                                  |  |  |
| 【Form | at】                                        | STX WS                                                                | Y <u>a/b/c</u> CRLF No. o                                                                                  | f parameters = 3                                 |  |  |
|       | Com                                        | mand parame                                                           | eters                                                                                                    |                                                  |  |  |
|       |                                            | Functions                                                             | Setting                                                                                                    | Remarks                                          |  |  |
|       | а                                          | Axis No.                                                              | 1 to 2                                                                                                    |                                                  |  |  |
|       | b                                          | System No.                                                            | 1 to 68                                                                                                    |                                                  |  |  |
|       | с                                          | Setting<br>value                                                      | Following each system setting                                                                              | See "5-6. System Setting" (Page 60).             |  |  |
| 【Res  | ponse                                      | e]                                                                    |                                                                                                    |                                                  |  |  |
|       | Stat                                       | tus Respons                                                           | e data                                                                                                    |                                                  |  |  |
|       | Norr                                       | mal <b>C</b> Tab                                                      | WSY <axis no.=""> Tab <sy< td=""><td>ystem No.&gt; Tab <setting value=""> CRLF</setting></td></sy<></axis> | ystem No.> Tab <setting value=""> CRLF</setting> |  |  |
|       | Err                                        | or <b>E</b> Tab                                                       | WSY <axis no.=""> Tab <er< td=""><td>ror №&gt; CRLF</td></er<></axis>                                      | ror №> CRLF                                      |  |  |
|       | For <                                      | Error No.> , s                                                        | see "5-5. Error Code" (Pa                                                                                  | ge 57).                                          |  |  |
| [Ren  | narks<br>If the<br>Set a<br>Syste<br>Syste | 】<br>following iten<br>ccording to th<br>em № 2: Origi<br>em №67: mot | ns are not set appropriate<br>le stage you are using.<br>in return method<br>or driver current value       | ely, operation will not be conducted normally.   |  |  |

| NTB                                         |                                                                                                | Write speed table                                                                    |                                                                                                    |                                                                                   |  |
|---------------------------------------------|------------------------------------------------------------------------------------------------|--------------------------------------------------------------------------------------|----------------------------------------------------------------------------------------------------|-----------------------------------------------------------------------------------|--|
| Functio                                     | n]                                                                                             | Writes the spee                                                                      | d table data.                                                                                                    |                                                                                   |  |
| [Format]                                    | ) נ                                                                                            | <b>STX</b> WTB <u>a/b/c/d/e/f</u> <b>CRLF</b> No. of parameters = 6                  |                                                                                                    |                                                                                   |  |
| Comman                                      |                                                                                                | and parameters                                                                       |                                                                                                    |                                                                                   |  |
|                                             |                                                                                                | Functions                                                                            | Setting                                                                                                    | Remarks                                                                           |  |
|                                             | а                                                                                              | Axis No.                                                                             | 1 to 2                                                                                                    |                                                                                   |  |
|                                             | b                                                                                              | Speed table No.                                                                      | 0 to 9                                                                                                    |                                                                                   |  |
|                                             | с                                                                                              | Start speed                                                                          | 1 to 400,000                                                                                                    |                                                                                   |  |
|                                             | d                                                                                              | Maximum speed                                                                        | 1 to 500,000                                                                                                    |                                                                                   |  |
|                                             | е                                                                                              | Acceleration/<br>Deceleration time                                                   | 1 to 85                                                                                                    | Setting value x 10 [msec]                                                         |  |
|                                             | f                                                                                              | Acceleration Mode                                                                    | 1: Rectangular drive<br>2: Trapezoidal drive                                                                                         |                                                                                   |  |
| [Respo                                      | onse                                                                                           | ]                                                                                    |                                                                                                    |                                                                                   |  |
|                                             | Statu                                                                                          | Response data                                                                        |                                                                                                    |                                                                                   |  |
|                                             | Norm                                                                                           | al C Tab WTB                                                                         | <axis no.=""> CRLF</axis>                                                                                                    |                                                                                   |  |
|                                             | Erro                                                                                           | r E Tab WTB                                                                          | <axis no.=""> Tab <error №=""> CRLF</error></axis>                                                                                   | -                                                                                 |  |
| Fo                                          | or <e< td=""><td>Error No.&gt; , see "5-</td><td>5. Error Code" (Page 57).</td><td>_</td></e<> | Error No.> , see "5-                                                                 | 5. Error Code" (Page 57).                                                                                                    | _                                                                                 |  |
| [Details<br>Va<br>of<br>in<br>[Remail<br>To | s】<br>alue:<br><sup>:</sup> 80%<br>"3-1<br>rks】<br>c ret                                       | s that can be set at<br>6 of the maximum<br>.Speed Setting"–"3<br>urn speed table va | re limited. The start speed car<br>speed. Details concerning spe<br>3-2.Trapezoidal drive" (Page 1<br>lues to default, use the "RST" | nnot be set in excess<br>eed settings are stated<br>I2~14).<br>command (Page 38). |  |

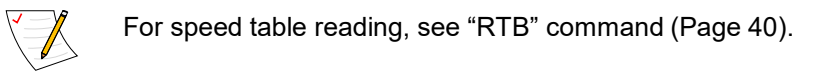

# **5-4.Simple Command Details**

Simple commands that can be used in this product are shown next. (Alphabetical order)

| 【Fund | ction】<br>nat】           | CH                                           | es from the p                                                | No. of parameters = 2                                  | Current position            |
|-------|--------------------------|----------------------------------------------|--------------------------------------------------------------|--------------------------------------------------------|-----------------------------|
| i     | Comi                     | mand                                         | oarameters                                                   | 0                                                      |                             |
|       | -                        | Fun                                          |                                                              | Setting                                                | Remarks                     |
|       | b                        | a Axis No.<br>b Specified<br>movement amount |                                                              | -8,388,608 to 8,388,607                                |                             |
| 【Re   | spons                    | se]                                          |                                                              |                                                        |                             |
|       | St                       | atus                                         | Response da                                                  | ta                                                     |                             |
|       | No                       | rmal                                         | CH <axis no.<="" td=""><td>&gt; OK CRLF</td><td></td></axis> | > OK CRLF                                              |                             |
|       | E                        | rror                                         | NG CRLF                                                      |                                                        |                             |
| 【Rer  | narks<br>If not<br>A sto | perfor<br>p durir                            | ming speed s<br>ng driving is d                              | setting with the "S" command,<br>one with "D" command. | speed table №5 is selected. |

| С                           |            | Read Position                              |                         |             |  |  |  |
|-----------------------------|------------|--------------------------------------------|-------------------------|-------------|--|--|--|
| [Function]                  | 1          | Reads the curr                             | ent motor pulse value.  |             |  |  |  |
| 【Format】                    |            | CH 0 <u>a</u> C CRLF                       | ) No. of parameters = 1 |             |  |  |  |
|                             |            |                                            |                         |             |  |  |  |
|                             |            |                                            |                         |             |  |  |  |
| Com                         | man        | d parameters                               |                         |             |  |  |  |
|                             | -          | unctions                                   | Setting                 | Remarks     |  |  |  |
|                             | F          | unctions                                   | Octaing                 | . ternelite |  |  |  |
| а                           | F<br>Axi   | is No.                                     | 1 to 2                  |             |  |  |  |
| a<br>(Respons               | Axi        | is No.                                     | 1 to 2                  |             |  |  |  |
| a<br>(Respons<br>Sta        | e ]        | Response data                              | 1 to 2                  |             |  |  |  |
| a<br>[Respons<br>Sta<br>Nor | e 】<br>mal | Response data<br>CH <axis no.=""> C</axis> | 1 to 2                  |             |  |  |  |

| D                                 | Motor Stop                            |                       |         |  |  |  |  |
|-----------------------------------|---------------------------------------|-----------------------|---------|--|--|--|--|
| [Function] Stops a driving motor. |                                       |                       |         |  |  |  |  |
| ormat】                            | CH 0 <u>a</u> D CRLF                  | No. of parameters = 1 |         |  |  |  |  |
|                                   |                                       |                       |         |  |  |  |  |
|                                   |                                       |                       |         |  |  |  |  |
| Comma                             | nd parameters                         |                       |         |  |  |  |  |
|                                   | Functions                             | Setting               | Remarks |  |  |  |  |
| a A                               | xis No.                               | 1 to 2                |         |  |  |  |  |
| [Response]                        |                                       |                       |         |  |  |  |  |
| Status                            | Normal CH <axis no=""> OK CRLE</axis> |                       |         |  |  |  |  |
| Status<br>Normal                  | CH <axis no.=""> O</axis>             | KCRLF                 |         |  |  |  |  |
| sponse                            | Response data                         |                       |         |  |  |  |  |

| Н                       |                                                                                                    | Origin Return Drive                                                                                |                                                                            |  |  |  |  |  |
|-------------------------|----------------------------------------------------------------------------------------------------|----------------------------------------------------------------------------------------------------|----------------------------------------------------------------------------|--|--|--|--|--|
| [Function]              | unction] Performs origin position detection according to a selected method.<br>With simple commands, since the origin return method cannot change the<br>system setting, origin return is conducted using the default value "4" method. |                                                                                                    |                                                                            |  |  |  |  |  |
| 【Format】                | [Format] CH 0 <u>a</u> H CRLF No. of parameters = 1                                                                                                    |                                                                                                    |                                                                            |  |  |  |  |  |
| Comr                    | mand parameters                                                                                                    |                                                                                                    |                                                                            |  |  |  |  |  |
|                         | Functions                                                                                                    | Setting                                                                                            | Remarks                                                                    |  |  |  |  |  |
| а                       | Axis No.                                                                                                    | 1 to 2                                                                                             |                                                                            |  |  |  |  |  |
| 【Respons                | e]                                                                                                    |                                                                                                    |                                                                            |  |  |  |  |  |
| Stat                    | us Response data                                                                                                    |                                                                                                    |                                                                            |  |  |  |  |  |
| Norr                    | nal CH <axis no.=""></axis>                                                                                                    | OKCRLF                                                                                             |                                                                            |  |  |  |  |  |
| Err                     | or NG CRLF                                                                                                    |                                                                                                    |                                                                            |  |  |  |  |  |
| 【Remarks<br>If n<br>A s | 【Remarks】<br>If not performing speed setting with the "S" command, speed table №5 is selected.<br>A stop during driving is done with "D" command.                                                                                       |                                                                                                    |                                                                            |  |  |  |  |  |
|                         | With simple comma<br>origin return method<br>If setting has alread<br>activate.                                                                                                    | ands, since the system setting<br>d other than 4, use general cor<br>ly been done using general co | cannot be changed, if using an<br>mmands.<br>mmands, other modes will also |  |  |  |  |  |

| Ρ                                                                                         |                            |                        | Relative Position Drive                                      |                                                        |                                                                                        |  |  |  |
|-------------------------------------------------------------------------------------------|----------------------------|------------------------|--------------------------------------------------------------|--------------------------------------------------------|----------------------------------------------------------------------------------------|--|--|--|
| [Function] Moves from the present position to a position by set relative movement amount. |                            |                        |                                                              |                                                        |                                                                                        |  |  |  |
| 【Forr                                                                                     | nat]                       | СН                     | D <u>a P b</u> CRLF                                          | ] No. of parameters = 2                                | Current position<br>Specified<br>movement<br>amount<br>Specified<br>movement<br>amount |  |  |  |
|                                                                                           | Comr                       | nand p<br>Fund         |                                                              | Setting                                                | Remarks                                                                                |  |  |  |
|                                                                                           | а                          | Axis N                 | lo.                                                          | 1 to 2                                                 |                                                                                        |  |  |  |
|                                                                                           | b                          | Speci<br>move          | fied<br>ment amount                                          | -16,777,215 to 16,777,215                              |                                                                                        |  |  |  |
| [Res                                                                                      | ponse                      | e]                     |                                                              |                                                        |                                                                                        |  |  |  |
|                                                                                           | Sta                        | atus                   | Response da                                                  | ta                                                     |                                                                                        |  |  |  |
|                                                                                           | No                         | rmal                   | CH <axis n<="" td=""><td>D.&gt; OK CRLF</td><td></td></axis> | D.> OK CRLF                                            |                                                                                        |  |  |  |
|                                                                                           | Er                         | rror                   | NG CRLF                                                      |                                                        |                                                                                        |  |  |  |
| 【Ren                                                                                      | narks)<br>If not<br>A stop | )<br>perfor<br>o durin | ming speed s<br>g driving is d                               | setting with the "S" command,<br>one with "D" command. | speed table №5 is selected.                                                            |  |  |  |

| R    |                                                                                                    |          | Read Status                                                                                                    |                                                                                                    |                               |  |  |  |
|------|----------------------------------------------------------------------------------------------------|----------|----------------------------------------------------------------------------------------------------|----------------------------------------------------------------------------------------------------|-------------------------------|--|--|--|
| 【Fun | <ul> <li>[Function] Checks status of the controller.</li> <li>The following status is checked.</li> <li>CW and CCW limit detection status</li> <li>Origin position detection (origin return method 3 only)</li> <li>Check of drive conditions</li> </ul> |          |                                                                                                    |                                                                                                    |                               |  |  |  |
| 【For | mat】                                                                                                    | CI       | H 0 <u>a</u> R CRLF                                                                                                    | No. of parameters = 1                                                                                           |                               |  |  |  |
|      | Comr                                                                                                    | nanc     | l parameters                                                                                                    |                                                                                                    |                               |  |  |  |
|      |                                                                                                    | Fu       | inctions                                                                                                    | Setting                                                                                                    | Remarks                       |  |  |  |
|      | а                                                                                                    | Axis     | s No.                                                                                                    | 1 to 2                                                                                                    |                               |  |  |  |
| 【Re: | spons<br>Stat                                                                                                    | e】<br>us | Response data                                                                                                    |                                                                                                    |                               |  |  |  |
|      | Norr                                                                                                    | nal      | CH <axis no.=""><br/>CH <axis no.=""><br/>CH <axis no.=""><br/>CH <axis no.=""><br/>CH <axis no.=""><br/>CH <axis no.=""></axis></axis></axis></axis></axis></axis> | OK CRLF<br>CW_LIMIT CRLF<br>CCW_LIMIT CRLF<br>HOME (Displayed when both NORG<br>BUSY (Displayed during driving) | S and ORG signal are ON) CRLF |  |  |  |
|      | Erre                                                                                                    | or       | NGCRLF                                                                                                    |                                                                                                    |                               |  |  |  |
| [Ren | [Remarks]<br>In stages where the origin return method is other than "3", "HOME" response is not given.<br>Moreover, since the origin return method cannot be changed with simple commands, it is necessary to change with general commands.              |          |                                                                                                    |                                                                                                    |                               |  |  |  |
|      | The e                                                                                                    | emer     | gency stop sta                                                                                                    | tus cannot be detected.                                                                                         |                               |  |  |  |

| Speed Set         [Function] Determines a drive speed used with A, H, and P commands.<br>(When the S command is not issued, the speed table No.5 is set)         [Format]       CH 0a S b CRLF         No. of parameters = 2 |               |              |                                                                               |                               |         |  |
|----------------------------------------------------------------------------------------------------|---------------|--------------|-------------------------------------------------------------------------------|-------------------------------|---------|--|
|                                                                                                    | Comr          | mand p       | parameters                                                                    |                               |         |  |
|                                                                                                    |               | Fund         | ctions                                                                        | Setting                       | Remarks |  |
|                                                                                                    | а             | Axis N       | lo.                                                                           | 1 to 2                        |         |  |
|                                                                                                    | b             | Speed        | d Table                                                                       | 0 to 9                        |         |  |
| 【Res                                                                                                    | ponse         | e]           |                                                                               |                               |         |  |
|                                                                                                    | St            | atus         | Response dat                                                                  | ta                            |         |  |
|                                                                                                    | No            | rmal         | CH <axis no<="" td=""><td>D.&gt; <b>OK</b> CRLF</td><td></td><td></td></axis> | D.> <b>OK</b> CRLF            |         |  |
|                                                                                                    | Error NG CRLF |              |                                                                               |                               |         |  |
| 【Ren                                                                                                    | narks<br>Spee | ]<br>d table | values cann                                                                   | ot be changed with simple cor | nmands. |  |

| W                                                | /                             |                                         |                                                                                                    | Write position                                              |         |  |  |
|--------------------------------------------------|-------------------------------|-----------------------------------------|----------------------------------------------------------------------------------------------------|-------------------------------------------------------------|---------|--|--|
| [Function] Writes the current motor pulse value. |                               |                                         |                                                                                                    |                                                             |         |  |  |
| 【Fo                                              | ormat]                        | C                                       | H 0 <u>a</u> W <u>b</u>                                                                                                    | No. of parameters = 2                                       |         |  |  |
|                                                  |                               |                                         |                                                                                                    |                                                             |         |  |  |
|                                                  |                               |                                         |                                                                                                    |                                                             |         |  |  |
|                                                  | Comr                          | nand p                                  | parameters                                                                                                    |                                                             |         |  |  |
|                                                  |                               | Fund                                    | ctions                                                                                                    | Setting                                                     | Remarks |  |  |
|                                                  |                               |                                         |                                                                                                    |                                                             |         |  |  |
|                                                  | а                             | Axis N                                  | lo.                                                                                                    | 1 to 2                                                      |         |  |  |
|                                                  | a<br>b                        | Axis N<br>Settin                        | lo.<br>g value                                                                                                    | 1 to 2<br>-8,388,608 to 8,388,607                           |         |  |  |
| 【Re                                              | a<br>b<br>spons               | Axis N<br>Settin                        | lo.<br>g value                                                                                                    | 1 to 2<br>-8,388,608 to 8,388,607                           |         |  |  |
| 【Re                                              | a<br>b<br>spons<br>Sta        | Axis N<br>Settin<br>se】                 | lo.<br>g value<br>Response da                                                                                                    | 1 to 2<br>-8,388,608 to 8,388,607                           |         |  |  |
| 【Re                                              | a<br>b<br>spons<br>Sta<br>Not | Axis N<br>Settin<br>ee】<br>atus<br>rmal | lo.<br>g value<br>Response da<br>CH <axis no.<="" td=""><td>1 to 2<br/>-8,388,608 to 8,388,607<br/>ta<br/>&gt; <b>OK</b> CRLF</td><td></td></axis> | 1 to 2<br>-8,388,608 to 8,388,607<br>ta<br>> <b>OK</b> CRLF |         |  |  |

# 5-5.Error Code

### Concerning the error code format

If an error is confirmed when transmitting a command, the controller returns a response with an error code.

At normal times, an error code prefixed by "**C**" is returned, while at times of error occurrence, the error code is prefixed by "**E**" or "**SYS**".

Moreover, when an emergency stop signal has been detected, an error code is autonomously returned.

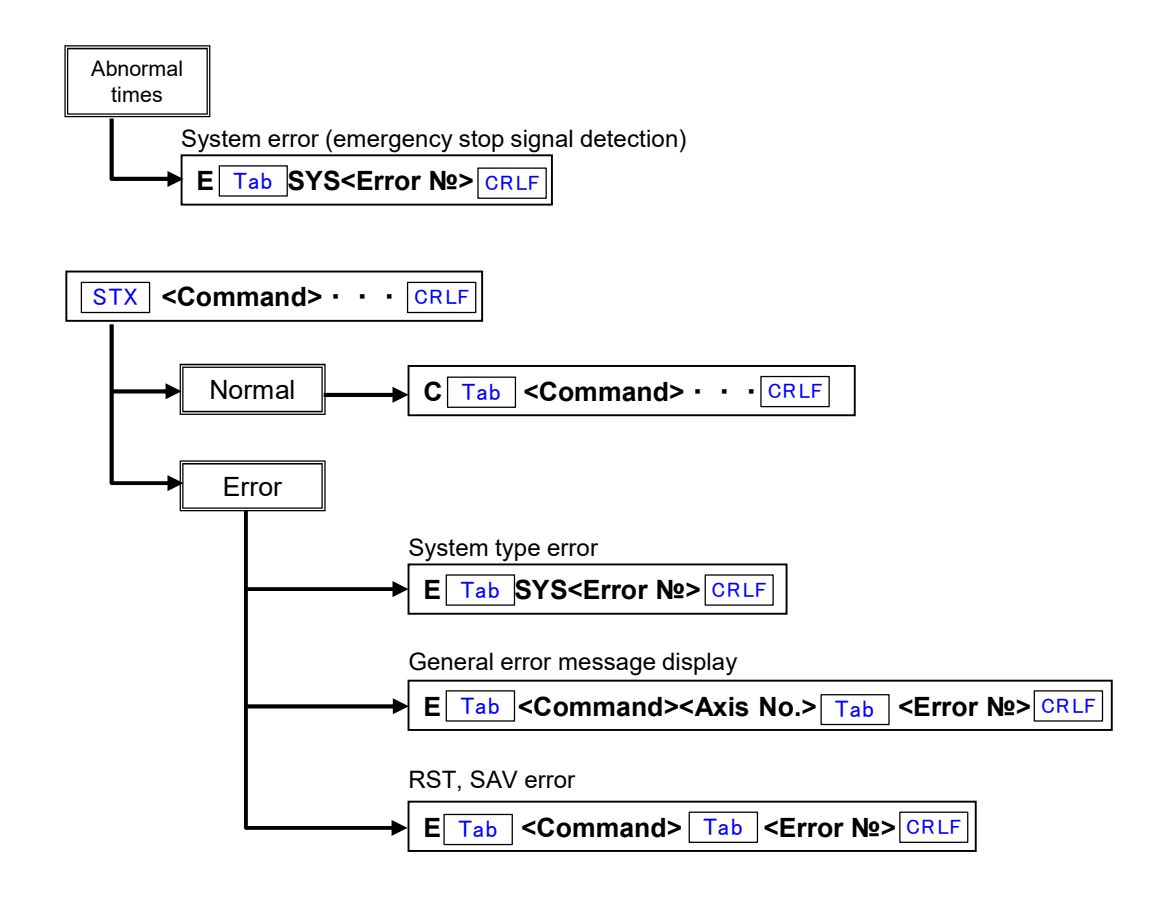

### Error code

#### System error (\* Not dependent on the type of command)

| Error No. | Description                                                               | Remarks                       |
|-----------|---------------------------------------------------------------------------|-------------------------------|
| 0         | Emergency stop status is detected (not dependent on the drive conditions) | Autonomous response is given. |
| 1         | No STX on the head of the command.                                        |                               |
| 4         | Characters other than specified characters and numbers are included.      |                               |
| 5         | No applicable command.                                                    |                               |
| Paramete  | er error                                                                  |                               |

| Error No. | Description                                                     | Remarks  |
|-----------|-----------------------------------------------------------------|----------|
| 100       | Total number of parameters is incorrect.                        |          |
| 10n       | Parameter value on Xth parameter is out of range.               | n=1 to 6 |
| 121       | There is no applicable system №.                                |          |
| 130       | Due to system settings being made, commands cannot be executed. |          |

#### Drive system error

| Error No. | Description                                                                  | Remarks            |
|-----------|------------------------------------------------------------------------------|--------------------|
| 300       | Tried to turn excitation of the axis being driven OFF.                       |                    |
| 302       | Tried to operate while axes are driving.                                     |                    |
| 303       | Tried to write the present value of the axis during driving.                 |                    |
| 304       | Stopped at CW limit during driving.                                          | Case of completion |
| 304       | Tried to drive in the CW direction in the CW limit detection state.          |                    |
| 305       | Stopped at CCW limit during driving.                                         | Case of completion |
| 305       | Tried to drive in the CCW direction in the CCW limit detection state.        |                    |
| 306       | Some MPS driving axes stopped at limit.                                      | Case of completion |
| 300       | Tried to conduct MPS driving in the limit detection state direction.         |                    |
| 307       | Both CW and CCW limiters are included.                                       |                    |
| 308       | Tried to move an axis with its excitation OFF.                               |                    |
| 310       | Coordinates of the movement destination are outside of the manageable range. |                    |
| 313       | Tried to write the system settings of the axis being driven.                 |                    |
| 314       | The axis being driven was stopped due to emergency stop detection.           | Case of completion |
| 325       | The axis being driven was stopped by INCOM due to a command.                 | Case of completion |

#### MPS command error

| Error No. | Description                                                                              | Remarks |
|-----------|------------------------------------------------------------------------------------------|---------|
| 500       | Tried to drive in MPS with the MPI command not issued.                                   |         |
| 505       | Coordinates of the first axis movement destination are outside of the manageable range.  |         |
| 506       | Coordinates of the second axis movement destination are outside of the manageable range. |         |
| 511       | The first axis and second axis are the same axis.                                        |         |

#### WTB command calculation error

| Error No. | Description                                                        | Remarks |
|-----------|--------------------------------------------------------------------|---------|
| 605       | Tried to set the start speed in excess of 80% of the maximum speed |         |

### System setting errors (WSY command errors)

| Endinte:  | Description                                   | Remarks |
|-----------|-----------------------------------------------|---------|
| 700 Tried | d to change an incompatible system setting №. |         |

#### Other

| Error No. | Description                                             | Remarks |
|-----------|---------------------------------------------------------|---------|
| 800       | Tried to execute a drive command during emergency stop. |         |
| 804       | Tried to execute an RST command during drive.           |         |

# 5-6.System Settings

#### 5-6-1.System Setting Details

#### System No.1 ORG OFFSET (Origin offset)

After completion of origin return drive, driving for set pulse is performed and the stop position is regarded as 0 (Origin). Initial value 0 Setting range -8,388,608 to 8,388,607

#### System No.2 ORG TYPE (Origin detection method)

An origin detection method is selected. For details, see "3-10. Origin Return Method" (Page 19). Initial value 4 Setting range 1 to 10

#### System No.6 PM PRESCALE (Motor pulse value prescale)

When a setting value is exceeded, the motor pulse value is returned to '0'. Initial value 0 Setting range 0 to 8,388,607

#### Example

When placing an coordinate value  $0^{\circ}$  after turning 360° using the stage of 360° = 3600 pulses rotation system, set the movement amount corresponding to the movement amount of one round (In this case, 3600 pulses) minus 1. (3600 pulses - 1 pulse = 3599 pulses) This rewrites the current position information from  $360^\circ$  to  $0^\circ$ .

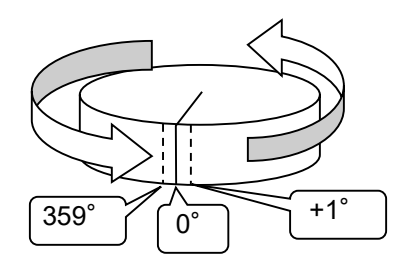

#### System No.7 PM ROTATE CHANGE (Change motor rotation direction)

A relationship between pulse command direction and motor rotation direction is changed. Initial value 0

0: Regular rotation...the motor rotates in the CW direction with + direction pulse.

1: Reverse rotation...the motor rotates in the CCW direction with + direction pulse.

#### System No.8 LIMIT SWAP (Switch limit signal)

CW limit sensor and CCW limit switch are swapped. 0

Initial value

0: Normal ... Normally use this.

1: Switch...CW limit sensor and CCW sensor are swapped

#### System No.21 NORG SIGNAL LOGIC (Change NORG sensor signal logic)

CW and CCW limit signal logics are changed. Initial value 0

0: NC: Normal close

1: NO: Normal open

#### System No.22 NORG SIGNAL LOGIC (Change NORG sensor signal logic)

NORG signal logic is changed. Initial value 0 0: NO: Normal open

1: NC: Normal close

#### System No.23 ORG SIGNAL LOGIC (Change ORG sensor signal logic)

NORG signal logic is changed. Initial value 0 0: NO: Normal open 1: NC: Normal close

#### System No.61 EXCITATION (Motor excitation ON/OFF)

Changes the motor excitation state.

Initial value 1 (Excitation ON) \*When power is turned on, startup always occurs with excitation ON. 0: Excitation OFF

1: Excitation ON

#### System No.66 MICROSTEP SET (Setting the number of micro-step divisions)

Sets the number of micro-step divisions.

Initial value 2 Setting range 1 to 16

| Setting<br>value    | 1 | 2 | 3   | 4 | 5 | 6 | 7  | 8  | 9  | 10 | 11 | 12 | 13  | 14  | 15  | 16  |
|---------------------|---|---|-----|---|---|---|----|----|----|----|----|----|-----|-----|-----|-----|
| Number of divisions | 1 | 2 | 2.5 | 4 | 5 | 8 | 10 | 20 | 25 | 40 | 50 | 80 | 100 | 125 | 200 | 250 |

#### System No.67 CURRENT (motor driver current value)

In-built driver motor phase current can be selected from 3 patterns (0.75A/phase or 0.35A/phase or 1.4 A/phase). 0

Initial value

1

2

0 : 0.75A/phase...Set when a DC 0.75A motor is connected.

: 0.35A/phase...Set when a DC 0.35A motor is connected.

: 1.4 A/phase...Set when a DC 1.4 A motor is connected.

3 to 5: Reserved ... Prohibited from use

#### Never use 3–5. Because the current value is set higher than normal, there is a risk the motor will fail.

#### System No.68 Jog Movement amount (handy terminal (REL mode) movement amount)

This sets the movement amount per time with the handy terminal "INCOM" in REL mode (relative movement amount).

2000 Initial value Setting range 1 to 16,777,215

**5-6-2.System Setting List** It is necessary to perform system setting depending on a model to be used. Conduct setting with WSY and RSY commands.

\*System numbers are same with KOSMOS-ARIES.

| System No. | Display             | Functions                                                      | Setting range                                                             | Initial<br>value | Remarks                                                               |
|------------|---------------------|----------------------------------------------------------------|---------------------------------------------------------------------------|------------------|-----------------------------------------------------------------------|
| 1          | ORG OFFESET         | Coordinate value after return to<br>origin/Origin offset value | -8,388,608 to<br>8,388,607                                                | 0                | See "3-10. Origin Return Method" (Page                                |
| 2          | ORG TY PE           | Origin Return Method                                           | 1 to 10                                                                   | 4                | 107.                                                                  |
|            | 1                   |                                                                |                                                                           |                  |                                                                       |
| 6          | PM PRESCALE         | Returns 0 w hen pulse value prescale/set value is exceeded.    | 0 to 8,388,607                                                            | 0                | Used in the rotation stage, etc.                                      |
| 7          | PM ROTATE CHANGE    | Change of motor rotating direction                             | 0: Regular rotation<br>1: Reverse rotation                                | 0                |                                                                       |
| 8          | LIMIT SWAP          | Limit signal switch                                            | 0: Normal<br>1: Sw itch                                                   | 0                |                                                                       |
|            |                     |                                                                |                                                                           |                  |                                                                       |
| 21         | LIMIT LOGIC         | Change of limit signal logic                                   | 0: NC<br>1: NO                                                            | 0                | See below .                                                           |
| 22         | NORG SIGNAL LOGIC   | Change of NORG sensor signal logic                             | 0: NO<br>1: NC                                                            | 0                | See below .                                                           |
| 23         | ORG SIGNAL LOGIC    | Change of ORG sensor signal logic                              | 0: NO<br>1: NC                                                            | 0                | See below .                                                           |
|            | •                   | •                                                              |                                                                           |                  | •                                                                     |
| 61         | EXCITATION          | Motor excitation ON/OFF                                        | 0:OFF<br>1:ON                                                             | 1                | When pow er is turned on, startup alw ays occurs w ith excitation ON. |
|            |                     |                                                                |                                                                           |                  |                                                                       |
| 66         | MICROSTEP SET       | Setting of the number of micro-step divisions                  | 1 to 16                                                                   | 2                | Divisions: 1–250                                                      |
| 67         | CURRENT             | Motor driver current value                                     | 0:0.75 A<br>1:0.35 A<br>2:1.4 A<br>3:Reserved<br>4:Reserved<br>5:Reserved | 0                | Do not use 3–5.                                                       |
| 68         | Jog Movement amount | Jog box (REL mode) movement amount                             | 1 to 16,777,215                                                           | 2000             |                                                                       |

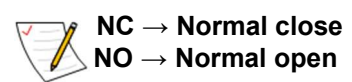

# 5-7.Installation Procedures of USB Driver

When using USB communication in this product, USB driver corresponding to the version of Windows OS needs to be installed.

On Windows8.1 or earlier OS, it is necessary to install a driver. Download the driver from our company's website.

①Download the driver from our company's website. KOHZU\_USB\_DRIVER.zip

After downloading, unzip the ZIP files.

②Set communication to USB communication and connect CRUX-D with power ON to a PC. (See "2-7. Rotary Switch for Communication Setting" (Page 11) regarding communication setting)

③The driver installer starts.

\*When the driver installer does not start, go to "Control Panel" -> "Hardware and Sound" - > "Device Manager", right click where Unknown device is displayed, and select "Update Driver Software...".

④Select "Browse my computer for driver software. Locate and install driver software manually."

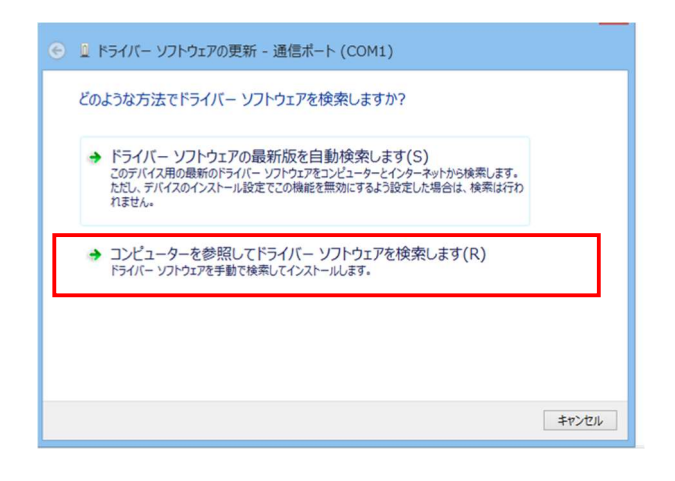

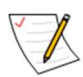

If it cannot be installed by the above procedure, check whether or not your PC's security software, etc. is limiting USB devices.

⑤Set the search folder to the applicable OS in the KOHZU\_USB\_DRIVER and select "Next".

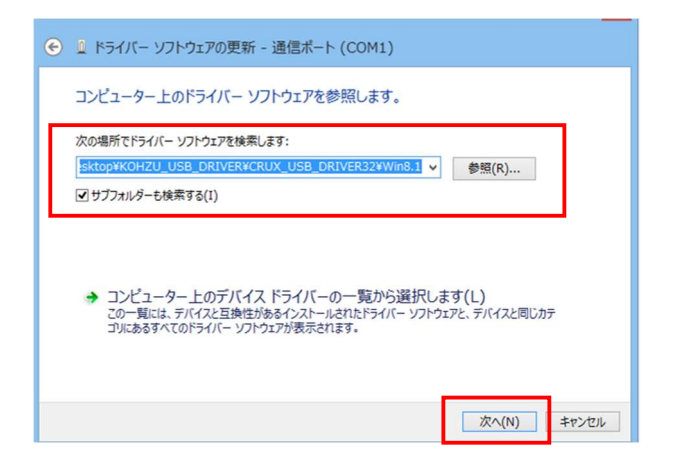

Contents of USB driver folders that come with the product:

#### KOHZU\_USB\_DRIVER.zip

- For CRUX USB DRIVER32 (Windows 32bit)
  - Driver file for Windows7
  - Driver file for Windows8
  - Driver file for Windows8.1
- For CRUX USB DRIVER64 (Windows 64bit)
  - Driver file for Windows7
  - Driver file for Windows8
  - Driver file for Windows8.1

\*For Windows10, use the driver file for Windows8 or Windows8.1.

(6) The driver for CRUX is installed and "CRUX USB Serial Port" is displayed.

This is the end of instillation procedures.

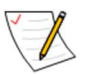

In case of Windows10, even if a driver is not installed, operation is not impeded, however, "CRUX USB Serial Port" is not displayed on the device manager.

# 6 Specification

# 6-1.Specification

|           |                               | CRUX-D                                                                                                    |
|-----------|-------------------------------|----------------------------------------------------------------------------------------------------|
|           | Product                       | Stepping motor controller (Built-in DC power driver)                                                                                                    |
| su        | Exterior dimensions [mm]      | W128.4xH58.4xD220                                                                                                    |
| ficatio   | Number of axes controlled     | 2                                                                                                    |
| Specif    | Input power                   | 100–240 V AC 50Hz/60Hz                                                                                                    |
| seneral ( | Power consumption             | 100VA MAX<br>(AC100V 1 φ supply)                                                                                                    |
|           | Operating environment         | Operating temperature: 0 to 40°C, Operating humidity: 30 to 85 % (Should be no condensation)                                                                                                    |
|           | Weight [kg]                   | 1.3                                                                                                    |
|           | Driving Function              | Absolute position drive, relative position drive, origin return drive, 2 axes simultaneous drive, free rotation drive                                                                              |
|           | Speed control                 | Drive pulse frequency: 1 to 500 kpps     Acceleration/deceleration pattern: Rectangular drive and trapezoidal drive (Asymmetry for acceleration/deceleration)     Others: 10 kinds of speed tables |
| SL        | Managed pulse range           | -8,388,608 to 8,388,607                                                                                                    |
| icatio    | Origin Return Method          | 10 methods (Combination of ORG, NORG, CW limit, and CCW limit)                                                                                                    |
| Specif    | Outputsignal                  | Motor excitation signal     Emergency stop signal [Open collector output]                                                                                                    |
| rformance | Inputsignal                   | <ul> <li>Sensor signal (CW limit, CCW limit, NORG "near origin", ORG "Origin")</li> <li>[12V pull-up photo-coupler input]</li> <li>Compatible sensor: NPN sensor</li> </ul>                        |
| å         |                               | Emergency stop signal [24 V pull up photo coupler input]                                                                                                    |
|           | Monitor LED                   | Sensor status, BUSY state, and emergency stop status LED                                                                                                    |
|           | Communication interface       | RS-232C and USB                                                                                                    |
|           | Optional                      | INCOM (Handy Terminal for Easy Control)                                                                                                    |
| tions     | Model                         | Onboard DC driver                                                                                                    |
| ecifica   | Drive motor                   | 5-phase stepping motor                                                                                                    |
| river Sp  | Driving Type                  | Bipolar constant current pentagon method                                                                                                    |
| Motor D   | Driving current               | Switch 0.35A/phase , 0.75A/phase and 1.4A/phase (Parameter setting)                                                                                                    |
| Built-in  | Micro Step Division<br>Number | 16 types, Parameter setting<br>1/2/2.5/4/5/8/10/20/25/40/50/80/100/125/200/250                                                                                                    |
|           | Other Functions               | Excitation OFF/For motor with brake                                                                                                    |

# 6-2.Connector

The pin arrangement diagram is from the connector side.

#### 6-2-1.Motor connecting connector

Connector type: D02-M15SAG-13L9E(JAE)

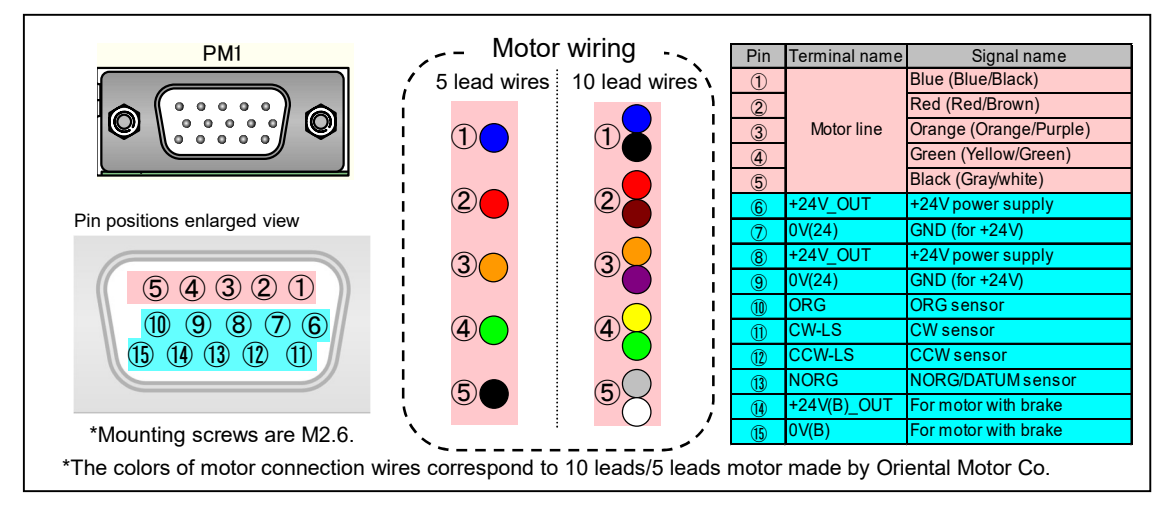

# 6-2-2.RS-232C Connector

Connector type: CD6109PA1G0(Cvilux): D-sub9 pin male

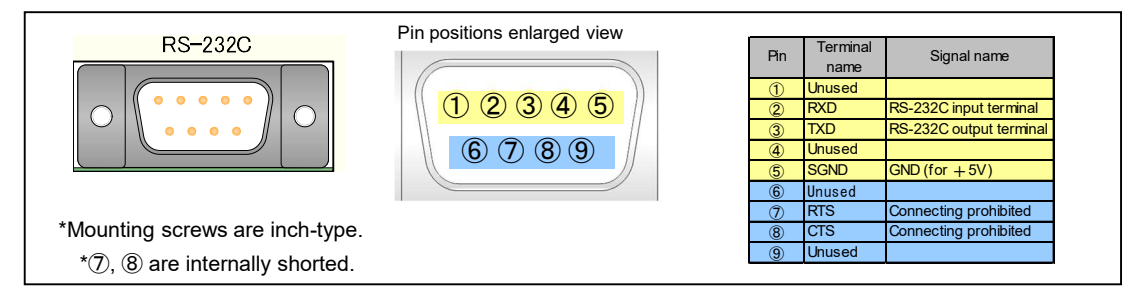

# 6-2-3. Emergency Stop Signal (Input/Output) Connector

Connector type: RM12BRB-3S (Hirose)

Connector type: RM12BRB-2PH (Hirose) Compatible connector: RM12BPE-3PH(71) (Hirose) Compatible connector: RM12BPE-2S(71) (Hirose)

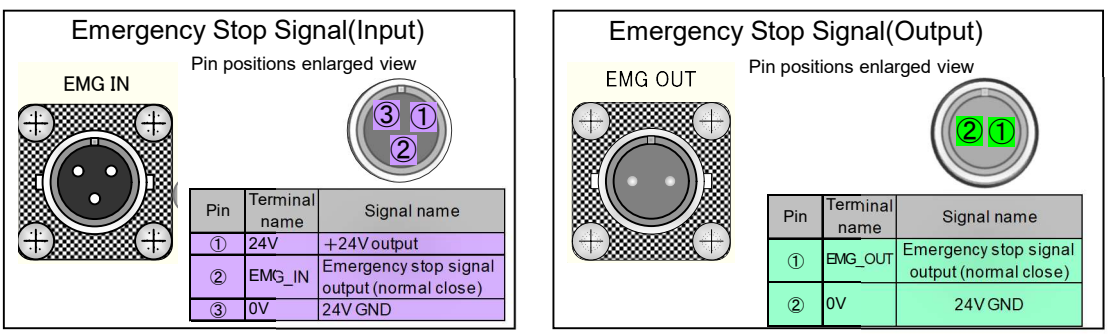

# 6-3. Input/Output Signal Interface

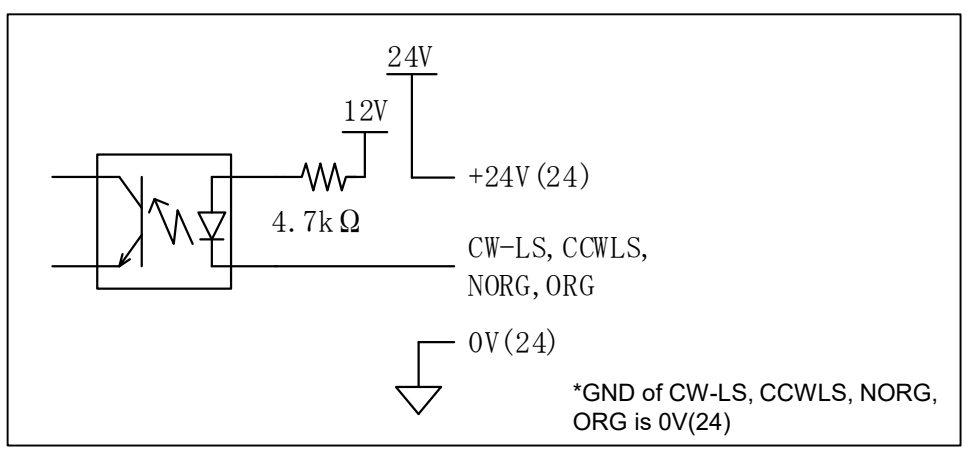

Motor connection terminal "PM1/PM2"

#### Emergency stop signal input terminal "EMG\_IN"

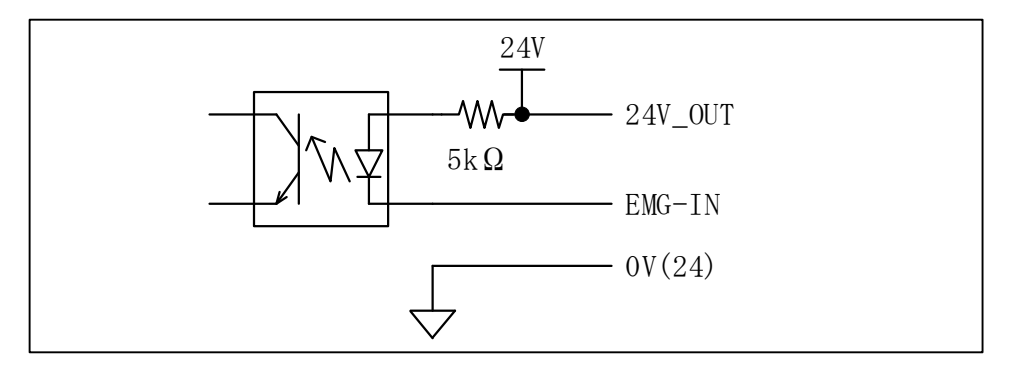

#### Emergency stop signal output terminal "EMG\_OUT"

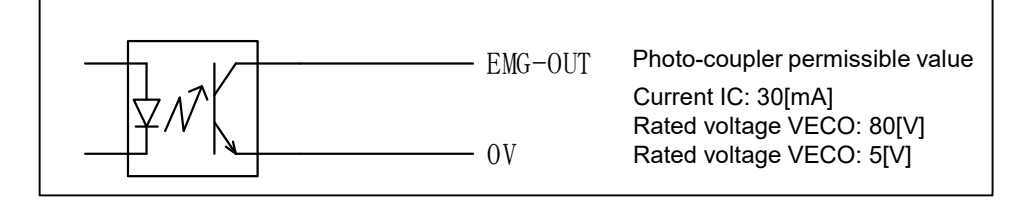

# 6-4.Dimensions

# 6-4-1.Dimensions of CRUX

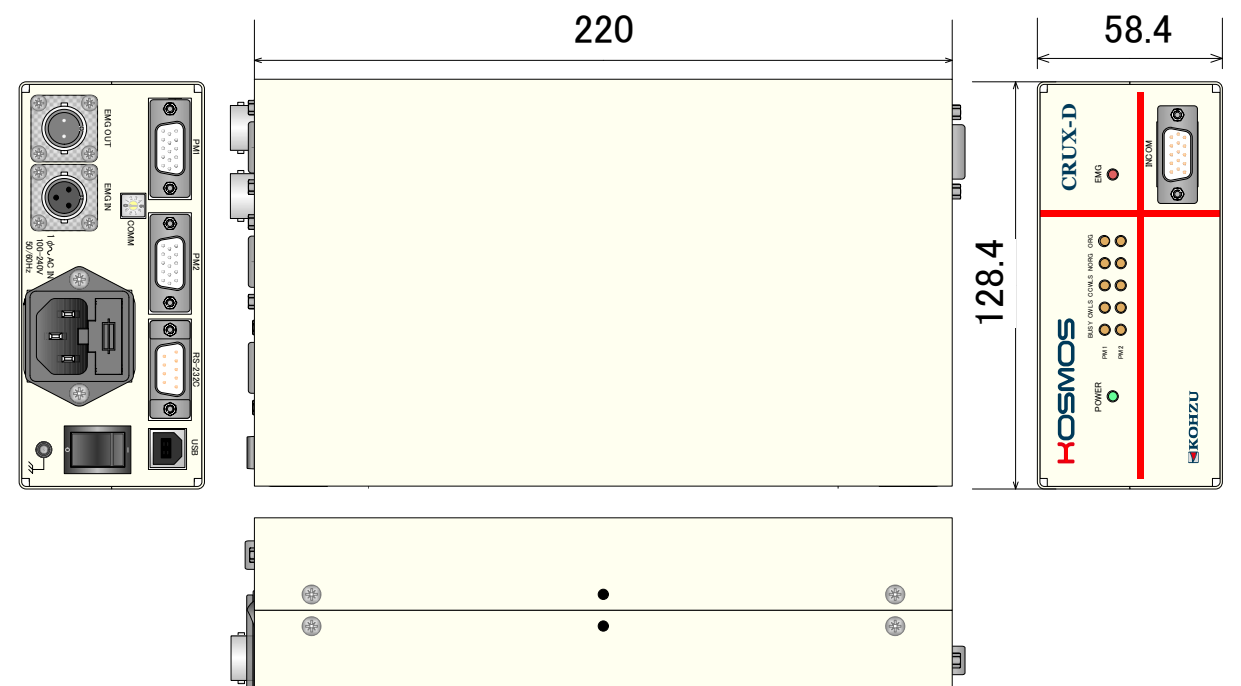

# 6-4-2.INCOM external dimensions

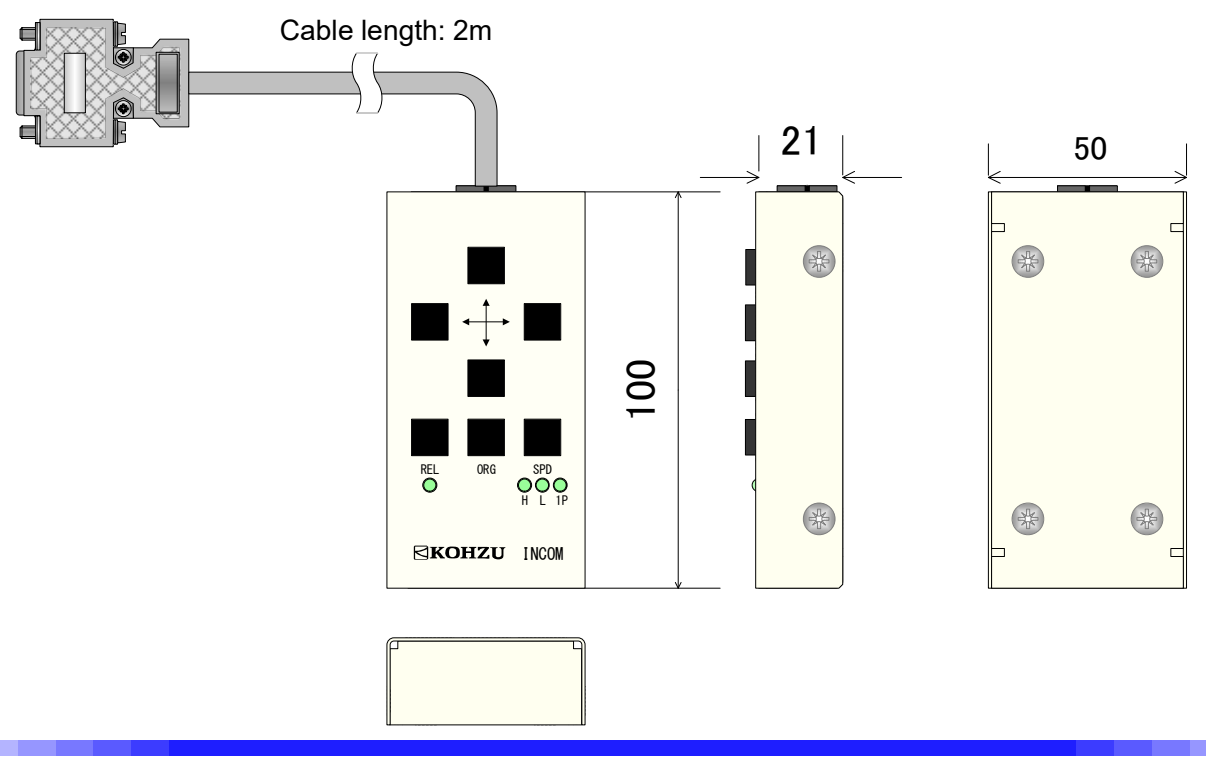

# 7 Maintenance and Service

# 7-1.Troubleshooting

Solutions are indicated for each symptom. Please check before making an inquiry.

### Power cannot be turned ON.

| Things to be checked                       | Solution                                                                                                    | Relevant<br>pages |
|--------------------------------------------|----------------------------------------------------------------------------------------------------|-------------------|
| Is the power cable pulled out or loosened? | Plug the power cable into the main body securely.                                                                                                    | 10                |
| Is the fuse broken?                        | Disconnect all connected cables and check whether the fuse is broken inside the power plug. If a fuse is broke, it is necessary to replace with a new one. | 9                 |
| Is the power cable broken en route?        | Check conductivity between both ends of the cable if you have a tester.                                                                                    | -                 |
| Is power conducted to the outlet?          | Plug the power cable of other electric appliance into the outlet to check if it works.                                                                     | -                 |
|                                            | Check electrification with a voltmeter such as a tester.                                                                                                   | _                 |

# ■ The stage does not move.

| Things to be checked                                                | Solution                                                                                                    | Relevant<br>pages |
|---------------------------------------------------------------------|----------------------------------------------------------------------------------------------------|-------------------|
| Is the motor generating any strange<br>noise?<br>(High, dull noise) | Out-of-adjustment may have occurred due to the following reasons.<br>→If drive speed is too fast.<br>Our company's stages cater to speed up to 10[kpps] in half-step. Check the micro-<br>step divisions and speed table settings.<br>→If the driving current is too big.<br>Set the driver output current. | 12 to 14          |
| Is the limit display (CWLS/CCWLS)<br>light on?                      | It is stopped by the limit switch. Move in the reverse direction and move through the limit zone.                                                                                                    | 9                 |
| Is the emergency stop signal LED<br>(EMG) on?                       | Emergency stop signal is detected. Release the emergency stop switch after resolving the cause of the emergency stop.<br>If emergency stop is not used, connect the short plug.                                                                                                    | 9,10 to 16        |
| Is the emergencystop signal LED<br>(EMG) flashing?                  | System abnormality. Refer to "System Abnormality Return Method" and initialize the data                                                                                                    | 70                |
| Is the motor cable detached or loose?                               | Securely plug the cable connector into the main body connector.                                                                                                    | 9, 10             |
| Are all the axes not moving?                                        | If some axes move and the others do not, exchange the connection connector of each axis (Motor) to judge if the problem is on the main body side or motor side.                                                                                                    | 9, 10             |
| Aren't you trying to move an excitation OFF axis?                   | Set system №61 to "1". Alternatively, turn excitation ON with a COF command.                                                                                                    | 30, 59            |

# ■ Origin return action is not conducted correctly. (1/2)

| Things to be checked                       | Solution                                                                           | Relevant     |
|--------------------------------------------|------------------------------------------------------------------------------------|--------------|
| ininge to be checked                       |                                                                                    | pages        |
| Doesn't the motor operate                  | Check if it operates with other driving methods.                                   | 29           |
| completely?                                | Check the command format.                                                          | 25 to 27, 35 |
| Check the origin return method is correct. | See "3-6. Origin Return Method" and set to match the stage's sensor configuration. | 17           |

# ■ Origin return action is not conducted correctly. (2/2)

| Things to be checked                      | Solution                                                                                                    | Relevant |  |
|-------------------------------------------|----------------------------------------------------------------------------------------------------|----------|--|
| Things to be checked                      |                                                                                                    | pages    |  |
| Is the origin sensor logic set correctly? | Check the setting of the limit sensor input logic (normal open/normal close). Also, check the logic values of other sensors too. | 59 to 61 |  |
| Is the origin offset at "0"?              | When origin offset is set, it moves only by the set amount following origin return. Set system №1 to"0".                         | 59       |  |

# ■ Positional deviation occurs.

| Things to be shocked                                            | Solution                                                                                                    | Relevant |
|-----------------------------------------------------------------|----------------------------------------------------------------------------------------------------|----------|
| Things to be checked                                            | Solution                                                                                                    | pages    |
| Is the motor properly operating? Do<br>you hear abnormal sound? | Out-of-adjustment may have occurred due to the following reasons.<br>If drive speed is too fast.<br>Our company's stages cater to speed up to 10[kpps] in half-step. Check the micro-<br>step divisions and speed table settings.<br>If the driving current is too large.<br>Set the driver output current. | 12 to 15 |
| ls the load exceeding the rating applied?                       | Check the load. Also, try to lower the speed.                                                                                                    | 12 to 15 |
| Is the axis in the limit range?                                 | Stopping position and counter value cannot be guaranteed when it is within the limit range. Use it out of the limit range.                                                                                                    | —        |

# ■Remote operation (communication) cannot be done.

| Things to be checked                                                         | Solution                                                                                                    | Relevant  |
|------------------------------------------------------------------------------|----------------------------------------------------------------------------------------------------|-----------|
| Are USB devices limited by the                                               | Change the security settings to enable communication.                                                                                                    | pages     |
| Als the communications cable                                                 | Plug the connector of the communications cable into the connector of the main body                                                                                                    |           |
| pulled out or loose?                                                         | properly.                                                                                                    | 10        |
| Is the driver installed?                                                     | If Windows OS 8.1 or an earlier OS is used, it is essential to install a driver.                                                                                                    | 62        |
| Is the communication rotary switch correct?                                  | Check "2-4. Communication Rotary Switch". In the case of RS232C communication, it is necessary to adopt the same communication speed setting as on the software side. (Aways turn power OFF before performing settings). | 11        |
| ls correct communication cable used?                                         | Check the arrangement of the connector pins on the communication cable. Use a cross-<br>type RS232C cable.                                                                                                    | 6, 10, 65 |
| During communication, is error code sent?                                    | Take measures for the error on the host computer.                                                                                                    | 57, 58    |
| Are there any errors in the control<br>program on the host computer?         | Check the program. Please note that errors such as distinction between upper and lower case letters and setting of the delimiter code frequently occur.                                                                  | 26, 27    |
| Are commands transmitted and received properly?                              | Make sure to receive data for commands which return response (For example, status read, etc.).                                                                                                    | 25 to 27  |
| ls communication possible in the<br>stage control application<br>"Chamonix"? | We have application available that can be operated easily. If this application operates normally, it is possible that the application on the user side is not described correctly.                                       | 7         |
| Is communication forcedly interrupted in mid-stream?                         | Turn the power ON again.                                                                                                    | _         |

### Operation is not possible on INCOM

| Symptom                                                                        | Solution                                                                                                    | Relevant<br>pages |
|--------------------------------------------------------------------------------|----------------------------------------------------------------------------------------------------|-------------------|
| lsn't it possible to operate all<br>buttons?                                   | Check that the connector is properly inserted into the main unit.                                                                                                    | 10                |
| Is there no action at all when the<br>origin return button is pressed?         | While pressing the ORG button, check that each axis can return to origin by pressing " $\leftarrow$ / $\rightarrow$ " for the first axis and " $\uparrow$ / $\downarrow$ " for the second axis.                                                                                                    | 24                |
| Does the speed remain unchanged<br>when the speed change button is<br>pressed? | Check whether speed in speed tables №2 and №9 is the same.<br>It is necessary to set speed in advance with a PC.                                                                                                    | 40                |
| Are the operated axis and direction correct?                                   | INCOM can operate the first axis with " $\leftarrow/\rightarrow$ " and the second axis with " $\uparrow/\downarrow$ ".<br>Usually, the +(CW) direction is operated with " $\leftarrow/\uparrow$ " and the (CCW) direction with " $\rightarrow/\downarrow$ ".<br>If you want to reverse the action, change system No.7. | 24,60             |
| Is the setting at the drive mode you want to operate?                          | Press the drive mode and select FRP mode. If REL_LED is not lit, it is the FRP mode.                                                                                                    | 24                |

#### EMG lamp is flashing (system abnormality) and operation cannot be conducted

If abnormality is confirmed in the startup check, the EMG lamp on the front panel will flash. In this state, all drive modes are prohibited. (Same state as the emergency stop mode) Restore the system according to the following procedure.

#### ~System abnormality return method~

If a system abnormality occurs, the data that has already been set cannot be restored. By performing the following restoration procedure, data are overwritten to the factory state (Default value), and the system is restored to normal state.

#### Remote control

①Send the "RST" command (Reset command) from PC. ②Next, send the following commands.

WSY1/66/2 WSY2/66/2 WSY1/67/0 WSY2/67/0

Send the four commands above.

After executing the above restoration method, turn the CRUX-D power on again.

#### Restoration Procedure from Our Company's Application "Chamonix"

①Start "Chamonix" and check the connection.

②Click the "Command" at the top right of the screen.

- ③Input the command in the command inputting field by following the above remote control procedure.
- (4)After completing inputting of the command, turn the CRUX-D power on again.

\*See the Chamonix Operation Manual for the Chamonix operation method.

# 7-2.Maintenance

#### ■ Maintenance of Controller

• When not using or storing for a long period of time, always remove the power cable from outlet and other cables.

· Maintenance service shall be carried out only by our company.

For details, please contact our sales department.

# 7-3.Warranty and Service

If the product fails within the warranty period, we provide a free repair according to the regulations of our company.

### One year from the date of shipment

Request for a repair within warranty period

Please contact the sales agent, commercial firm and our sales department from which you purchased our product.

Request a repair after warranty period has expired

Even if the warranty period has elapsed Repairs shall be carried out depending on failure at cost.

Maintenance for repair parts

We will carry out maintenance of most parts for repair within a period specified by us after discontinuing production.

Please understand that repair requiring parts for which the warranty period has elapsed may be rejected.

Also, this condition may not be met due to some reasons of parts distribution manufacturers.

### 7-4.Contacts

If you have questions about our products, please contact our sales department via phone or email.

Telephone inquiries: Head Office (Sales Department) Tel: +81-44-981-2131 Fax: +81-44-981-2181

Osaka branch Tel: +81-6-6398-6610 Fax: +81-6-6398-6620

E-mail inquiries here E-mail: <u>sale@kohzu.co.jp</u> Website Web: <u>https://www.kohzuprecision.com/i/</u> (From the homepage, please inquire through the inquiry form.)
## **Revision History**

| Date      | Version      | Remarks                                   |
|-----------|--------------|-------------------------------------------|
| 14-Feb-20 | Edition 1.00 | First edition                             |
| 23-Apr-20 | Edition 1.01 | Corrected the description of accessories. |
|           |              |                                           |
|           |              |                                           |
|           |              |                                           |
|           |              |                                           |
|           |              |                                           |
|           |              |                                           |

|                  | Recording Column |  |  |
|------------------|------------------|--|--|
| Purchased Date   | Year Month Date  |  |  |
| Purchased from   |                  |  |  |
| Person in charge | TEL              |  |  |
| Production No.   |                  |  |  |
| Special note     |                  |  |  |
| •••              |                  |  |  |
|                  |                  |  |  |
| • •              |                  |  |  |
| •••              |                  |  |  |
| · · · ·          |                  |  |  |
|                  |                  |  |  |
|                  |                  |  |  |

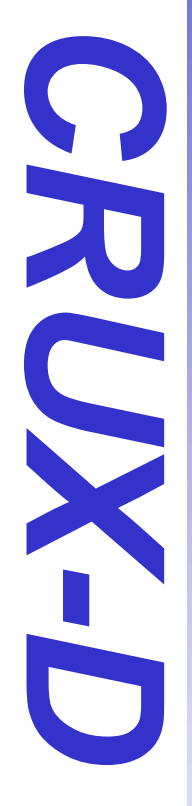

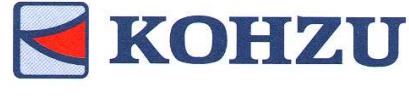

Kohzu Precision Co., Ltd.

Headquarters

Zip code: 215-8521

2-6-15 Kurigi Asao-ku, Kawasaki City Kanagawa, JAPAN

Tel: +81-44-981-2131

Fax: +81-44-981-2181

Email: <u>sale@kohzu.co.jp</u> Web Site :

https://www.kohzuprecision.com/i/

**Project KOSMOS** 

Osaka branch

Zip code: 532-0004

Shin Osaka Nishiura Bldg. 202 2-7-38 Nishi Miyahara Yodogawa-ku, Osaka City, Osaka JAPAN

Tel: +81-6-6398-6610

Fax: +81-6-6398-6620